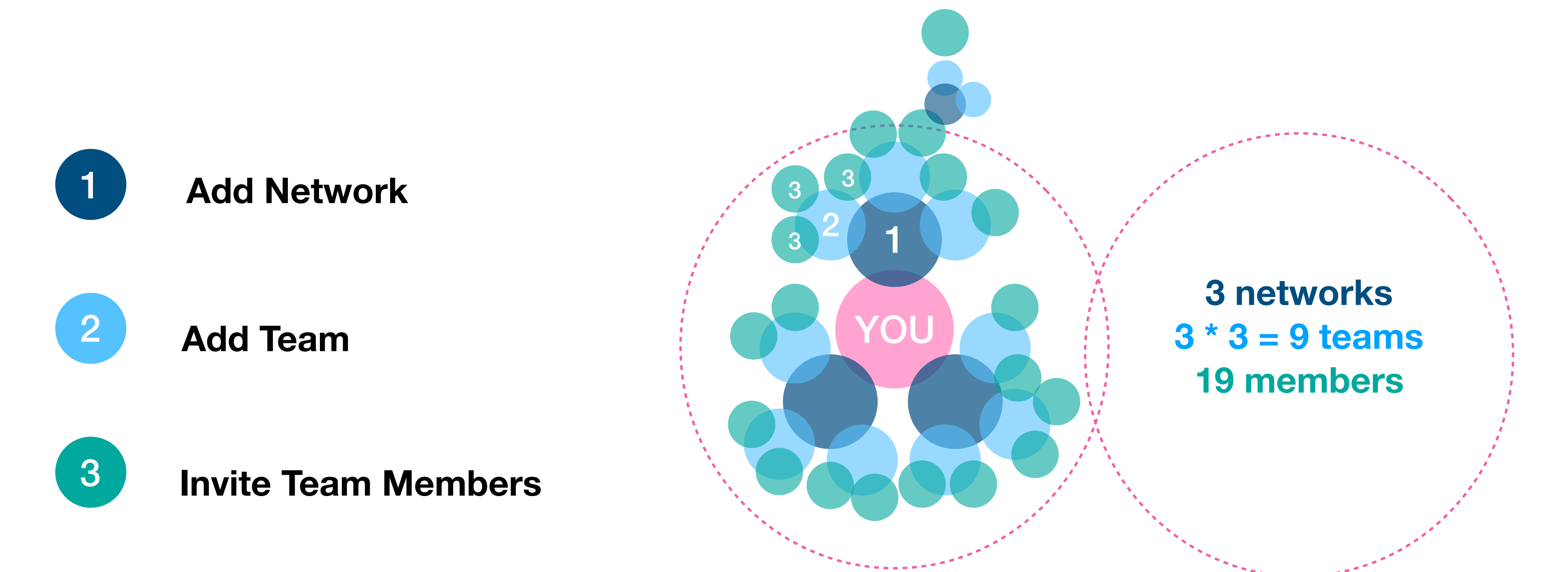

# Create your organisation of ressources Networks sharing purpose, passion and potential

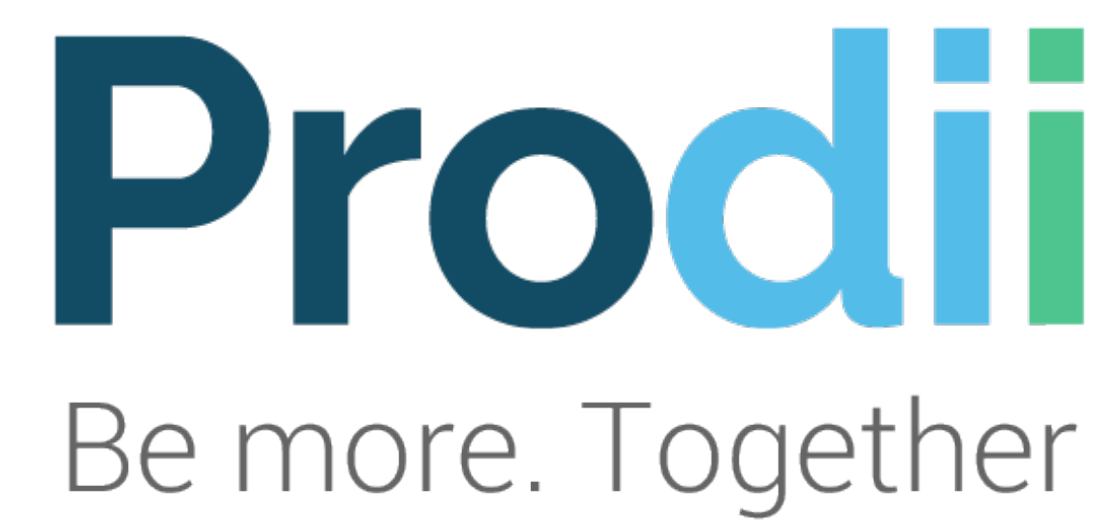

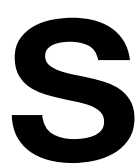

# But first: A brief introduction

How networks, teams, people, profiles are related and how data populate teams, networks and templates

# **Organisation: A Cluster of Networks**

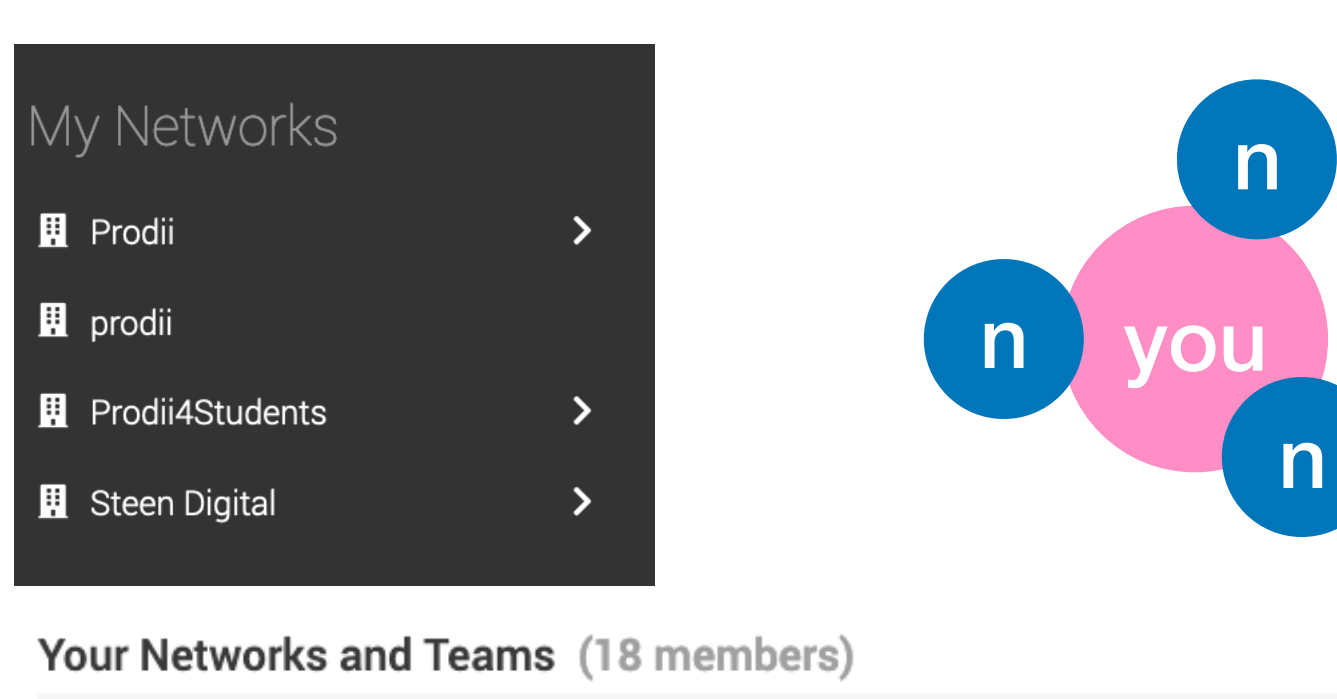

#### Prodii (8 members) View Network Page Design Sprint (4 members) Created: 23. Oct. 2014 lembers Manuela Bosch enjamin Lee Martin Facilitator | Collaboration Supervisor Ralph Rezende Larsen Marianne Steen 2 View Team 🏖 Founder/CE0 Software develope Development (2 members) Created: 17. Oct. 2014 Members Albert Staffy Ralph Rezende Larsen Office Dog Software developer View Team 🏭 New Partnerships (3 members) Created: 11. Feb. 2019 Members Marianne Steen Manuela Bosch P Facilitator | Collaboration Founder/CE0 Supervisor Naomi Joy Smith View Team 🏭

## • Network: A Cluster of Teams

| 👖 Prodii           | ~ |
|--------------------|---|
| 📇 Design Sprint    | > |
| 📇 Development      | > |
| 半 New Partnerships | > |
| 📇 New teamguide    | > |
| 📇 Prodii HQ        | > |

My Network: Prodii E Overview & People 📽 Teams 🛛 Locations

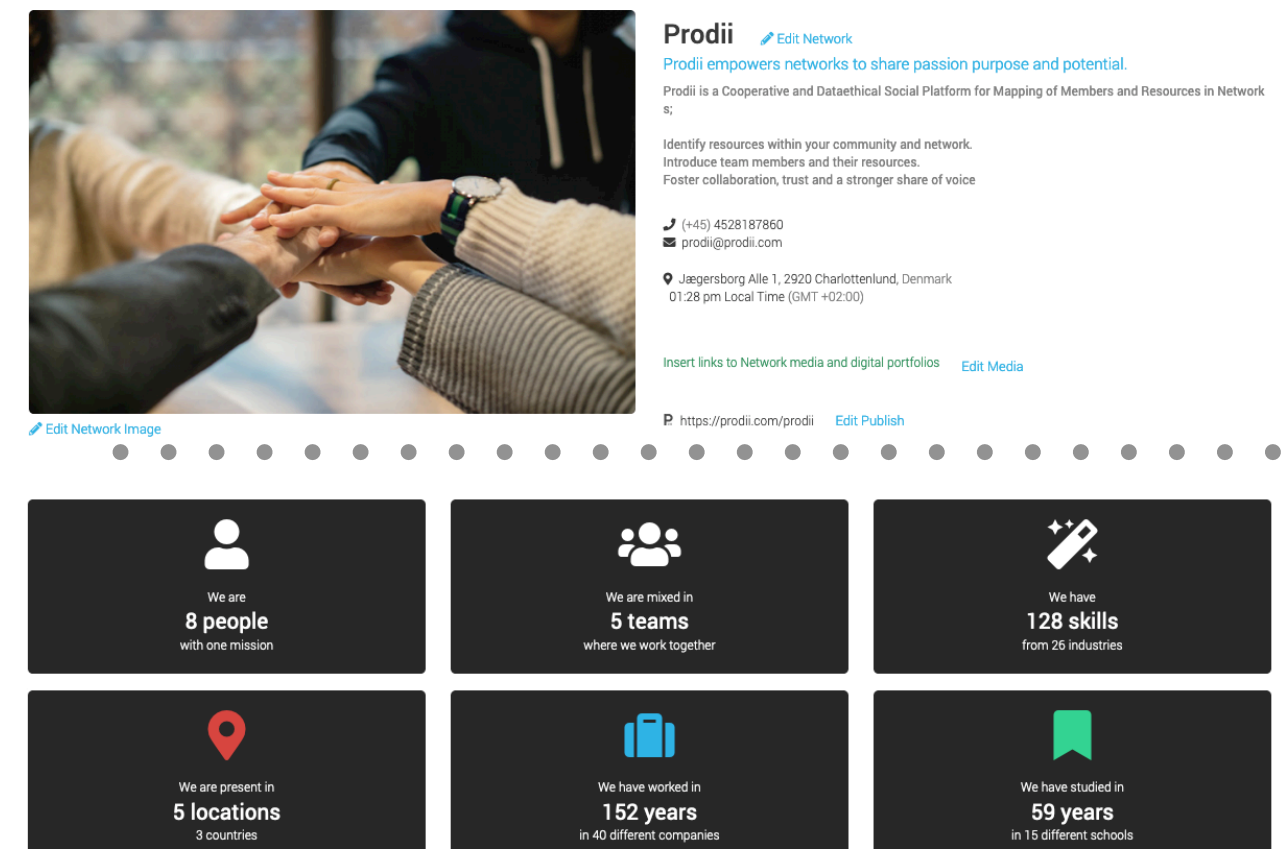

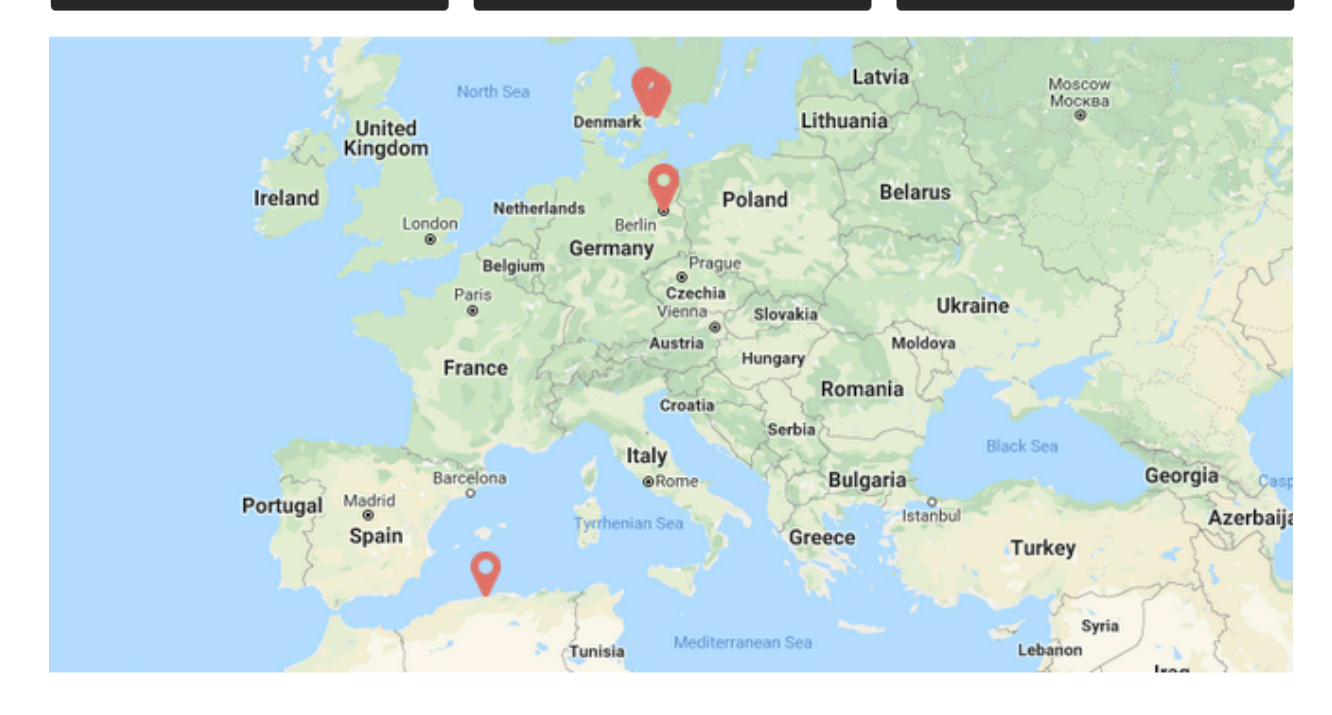

# . Team: A gathering of people/ profiles

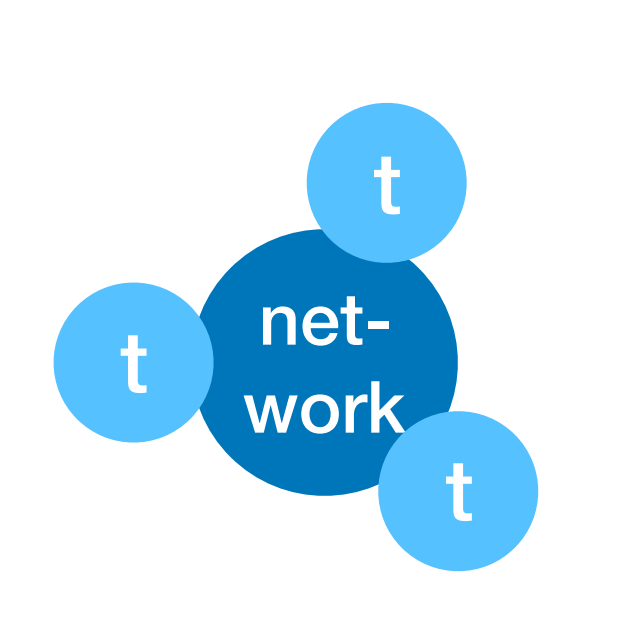

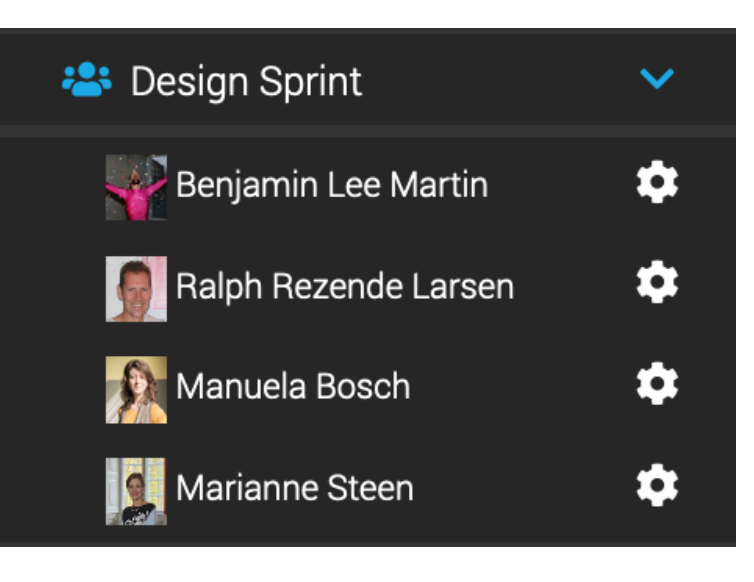

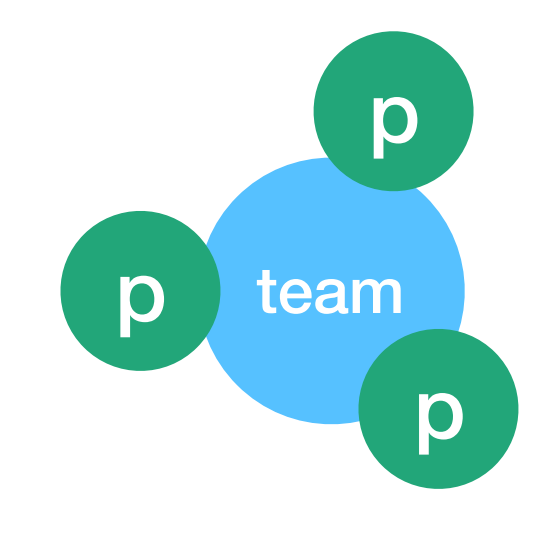

#### My Team: Design Sprint

🎛 Overview 💄 Team members 🗩 Intro 🔩 Languages 🎇 Skills 📕 Education 且 Industry 🚔 Previous jobs Q Invitation guide

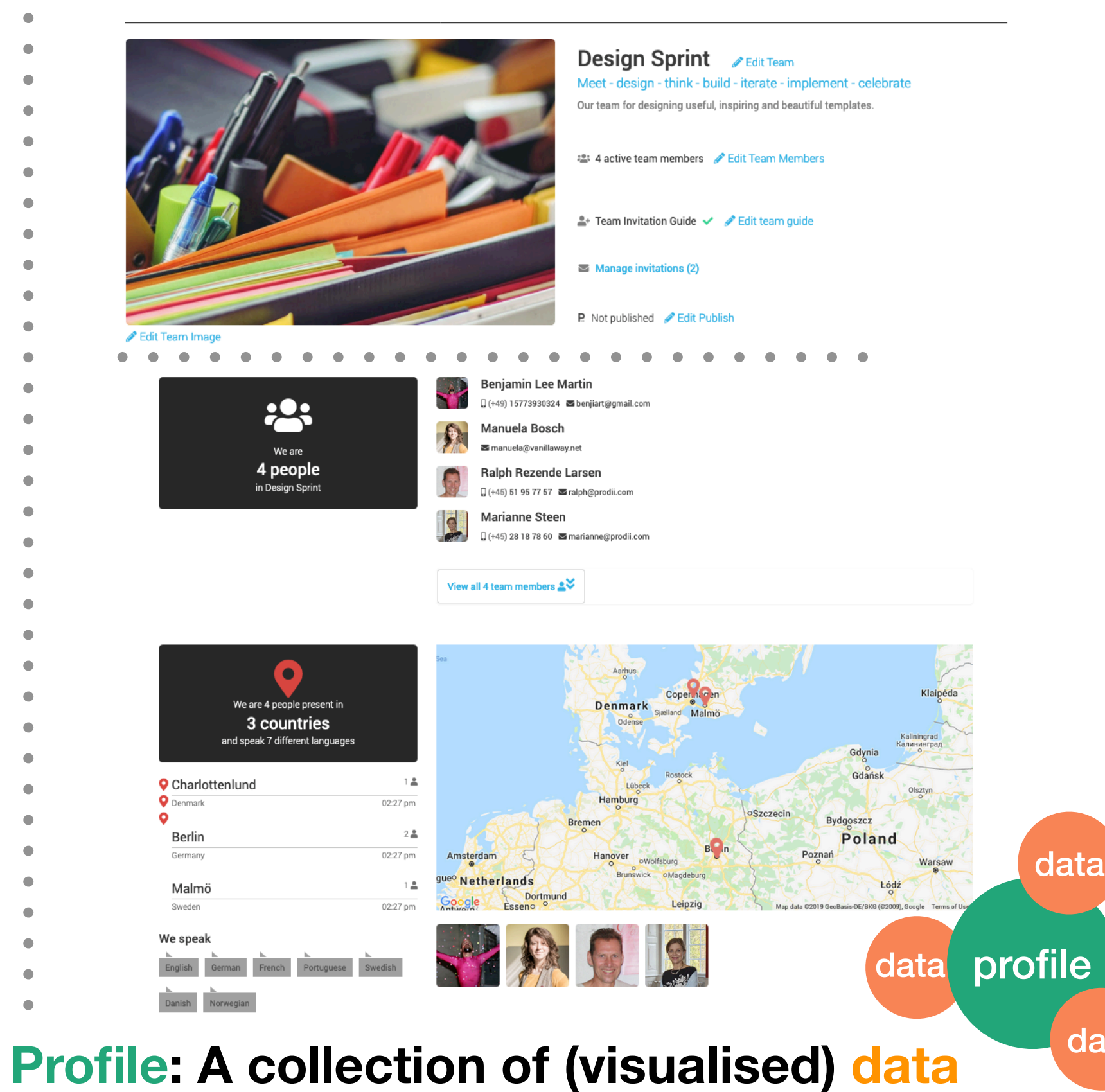

Manage invitations (4)

| rodii empowers networks to share passion purpose and potential.                                        |
|----------------------------------------------------------------------------------------------------|
| rodii is a Cooperative and Dataethical Social Platform for Mapping of Members and Resources in Network |
|                                                                                                    |
| entify resources within your community and network.                                                    |
| troduce team members and their resources.                                                              |
| oster collaboration, trust and a stronger share of voice                                               |
|                                                                                                    |
| (+45) 4528187860                                                                                       |
| i prodii@prodii.com                                                                                    |
| Jægersborg Alle 1. 2920 Charlottenlund. Denmark                                                        |
| 01:28 pm Local Time (GMT +02:00)                                                                       |
|                                                                                                    |
|                                                                                                    |

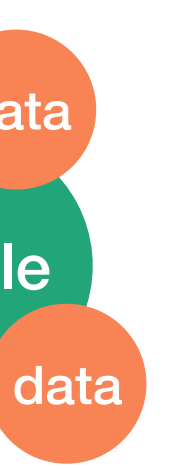

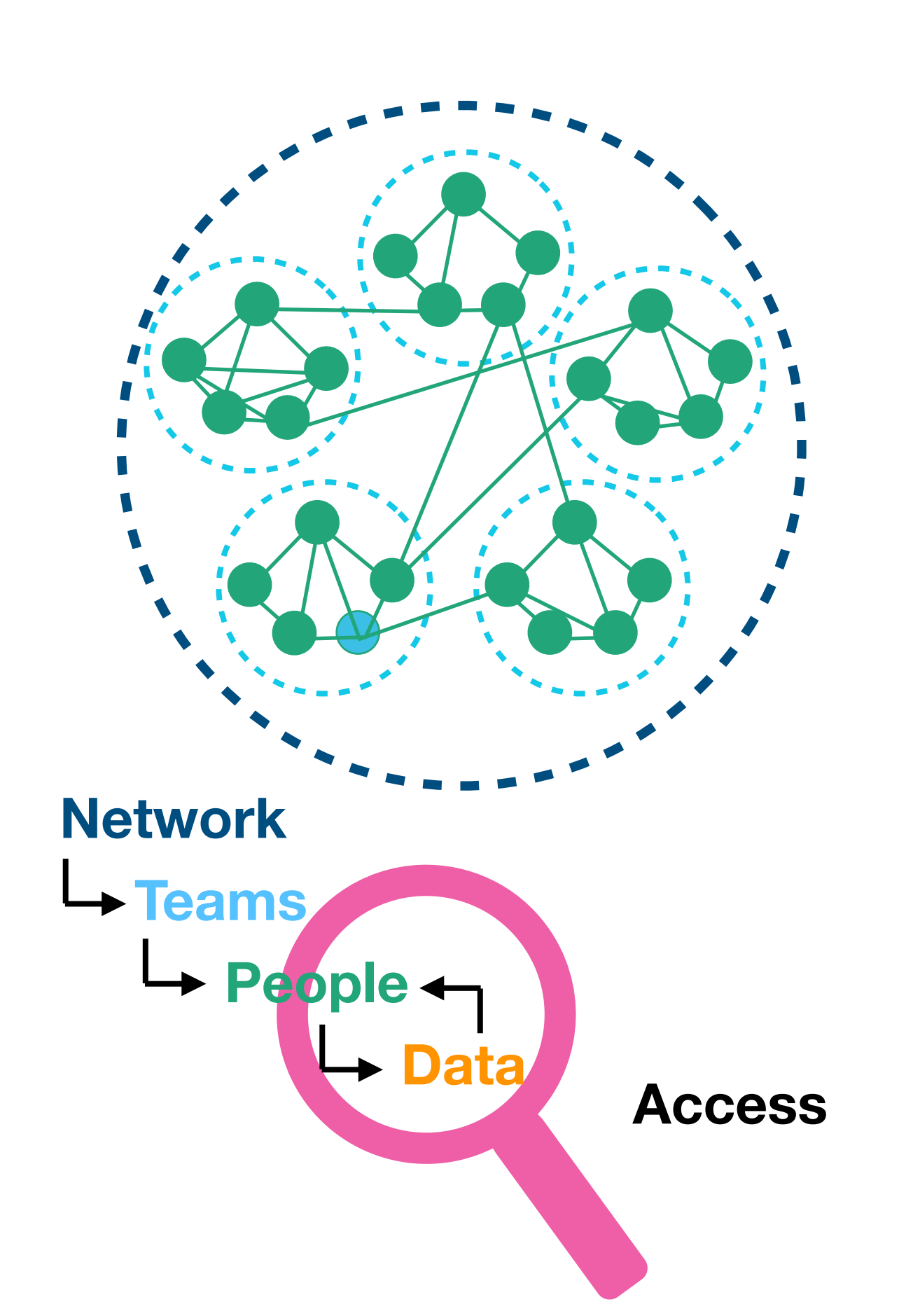

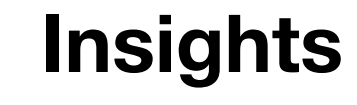

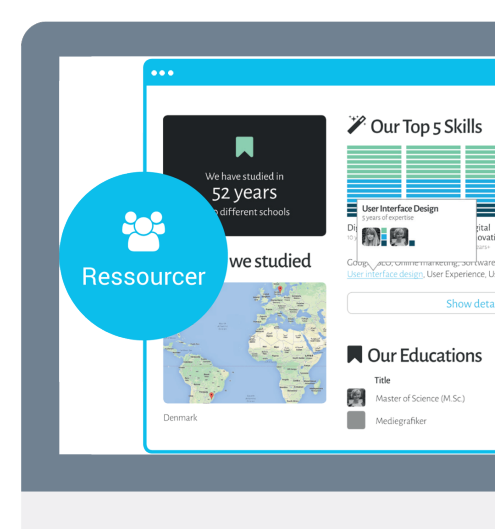

You invite people to teams. People are the backbone of your network. People bring their data. Data are the backbone of the shared insights in the organisation, networks and teams.

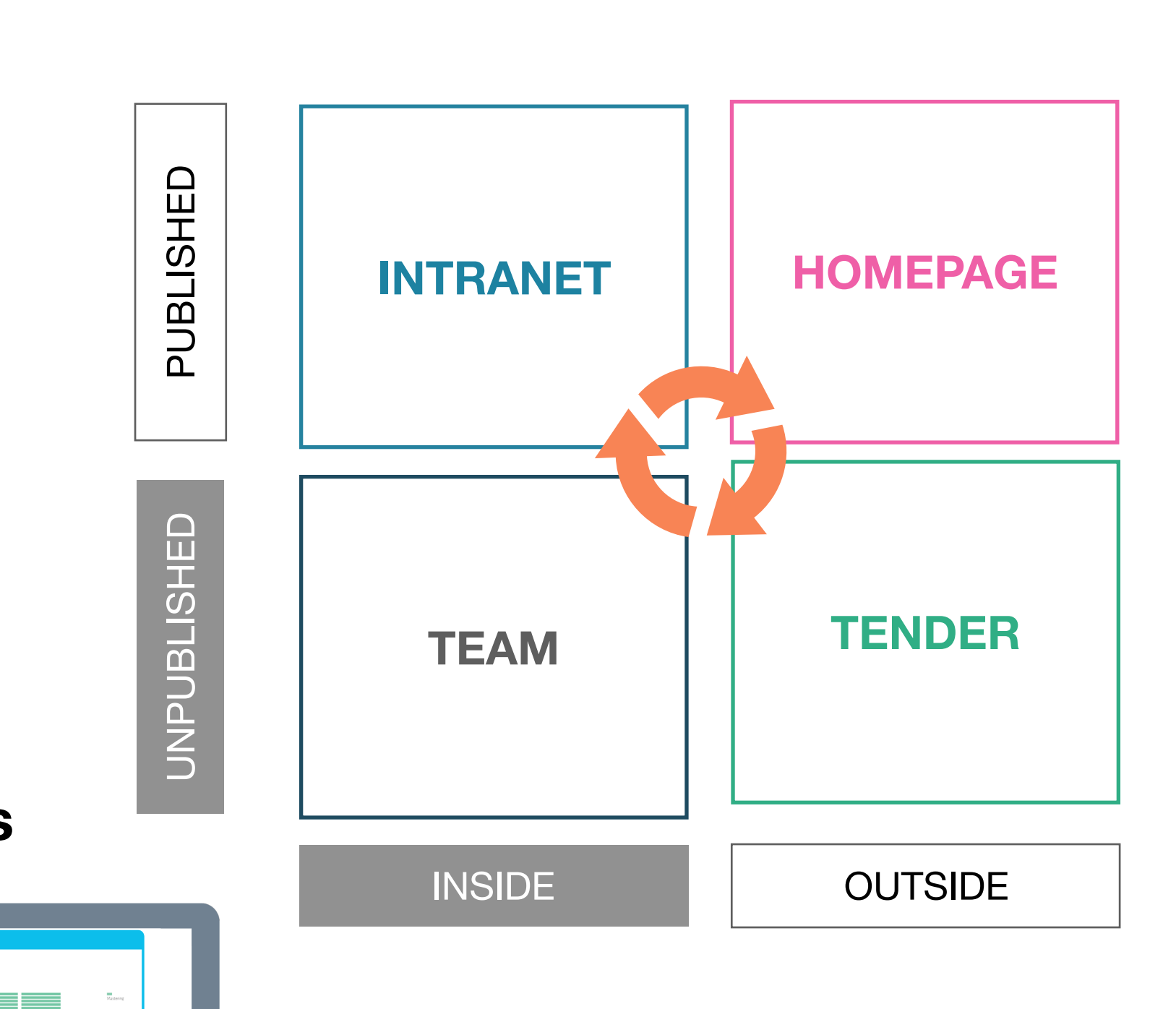

### **Presentations**

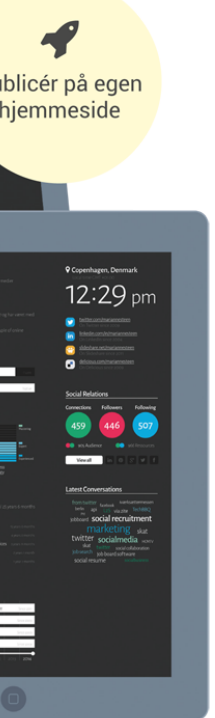

# A Template filters, aggregates and visualises data unfolding the purpose, passion and potential of network, teams and profiles

202

202

÷22

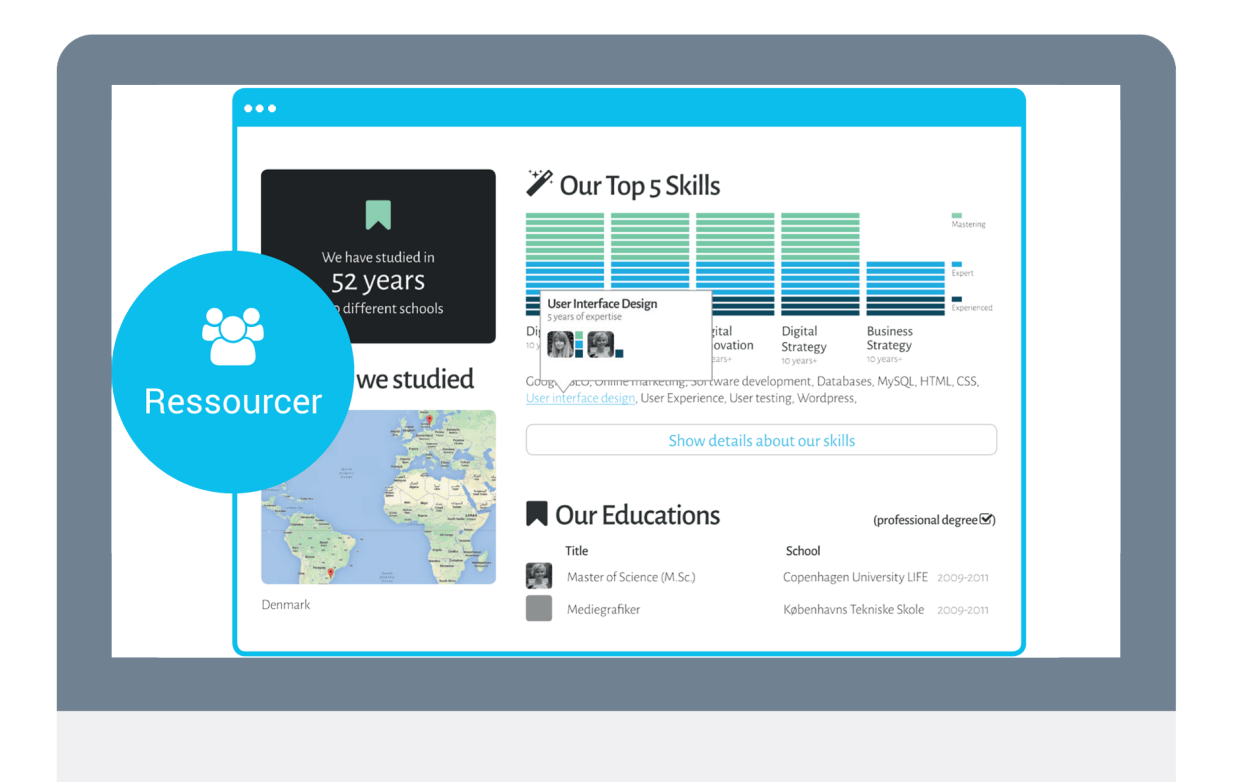

data feed from profile to team and from profile to network

# "Bottom up" data feed

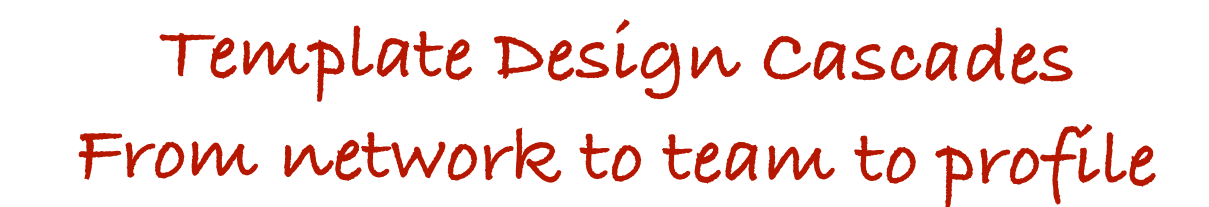

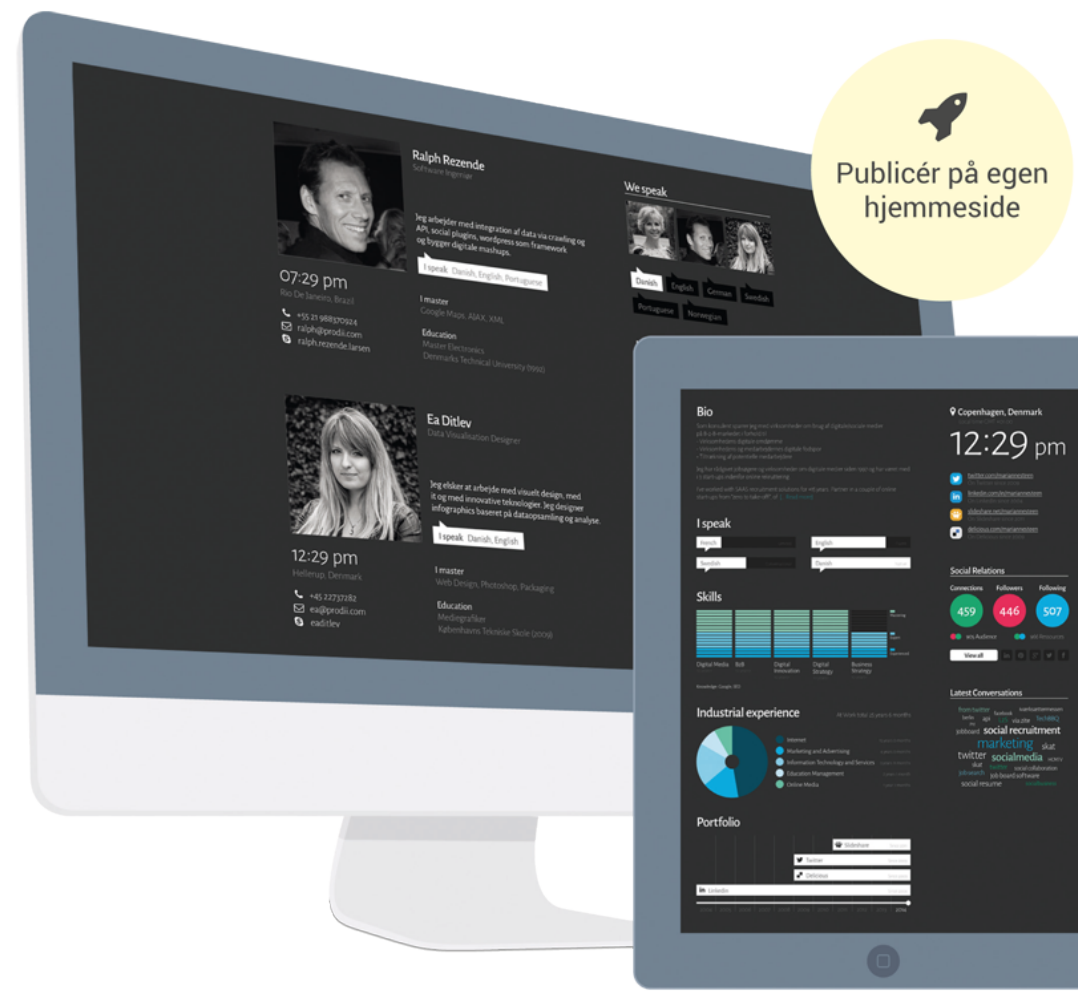

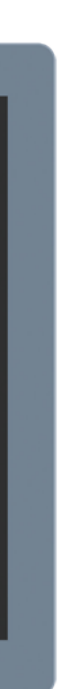

# From Data Input to Data Output

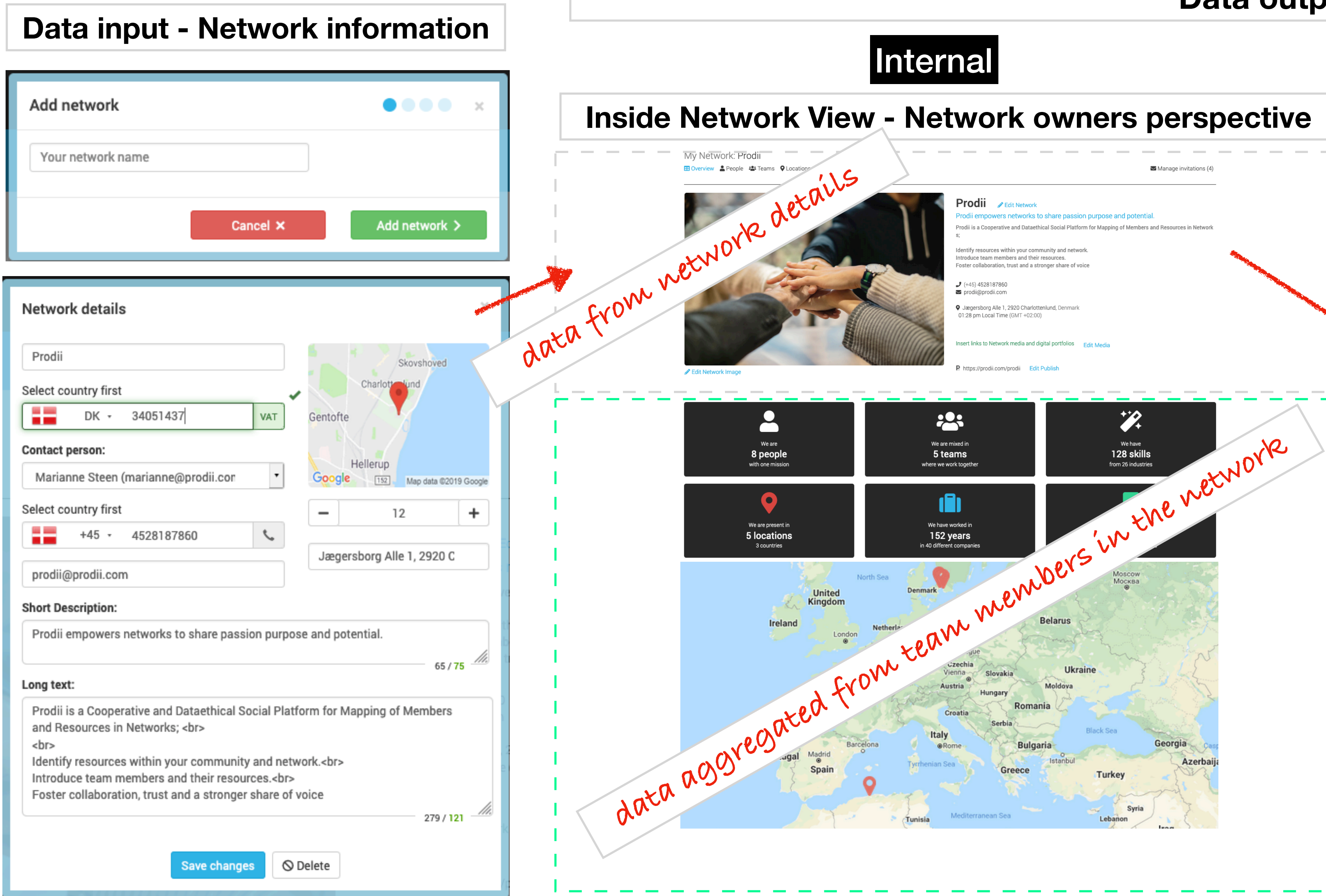

### Data output

# **Public**

### **Published Network View in a Template**

# PRODI

### PRODII EMPOWERS NETWORKS TO SHARE PASSION **URPOSE AND POTENTIAL.**

Prodii is a Cooperative and Dataethical Social Platform for Mapping of Members and Resources in Networks;

Identify resources within your community and network. Introduce team members and their resources. Foster collaboration, trust and a stronger share of voice

• Charlottenlund, Denmark

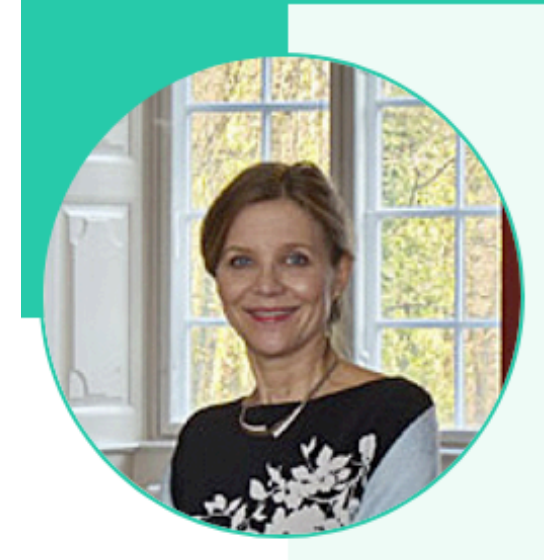

### MARIANNE STEEN

- 🔽 marianne@prodii.com 🤳 (45) 28 18 78 60
- Iive: steenmarianne

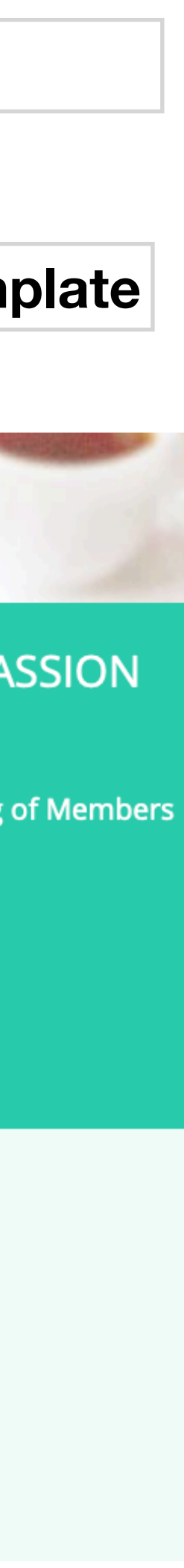

# Guide to Create a Network

# 1: Add Network + network information 2: Add Team + team information 3: Invite Team members

# Teams are connected to a Network Process as it is now

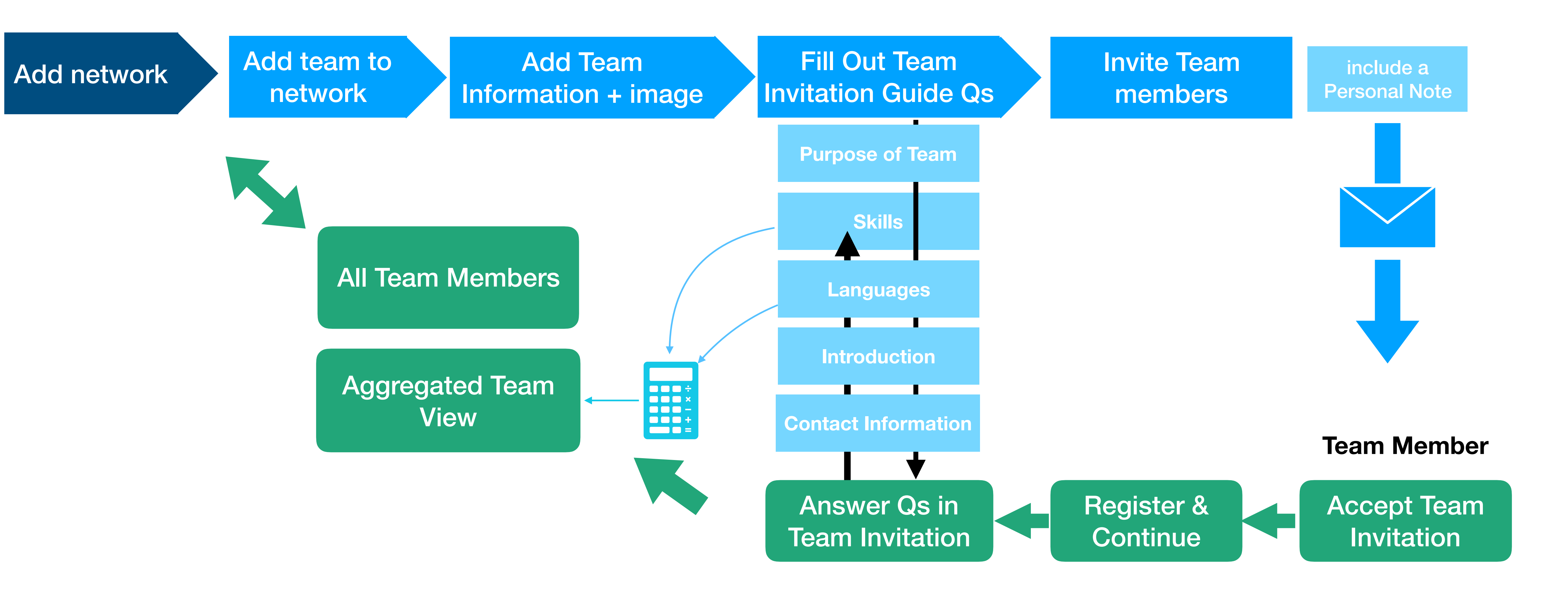

| Prodii          |
|-----------------|
| Quick menu      |
| 🕰 Dashboard     |
| Add Network     |
| 🚢 Add Team      |
| 🖂 Invite people |
| Q Search        |

| Add network       | •••• ×               |
|-------------------|----------------------|
| Your network name |                      |
| Can               | ncel × Add network > |

# 1: Add a Network

## **Network Details:**

| Network details                                                                                                    |                         |
|----------------------------------------------------------------------------------------------------|-------------------------|
| Prodii                                                                                                    |                         |
| Select country first                                                                                                    | -                       |
| DK - 34051437 VA1                                                                                                    | Ger                     |
| Contact person:                                                                                                    |                         |
| Marianne Steen (marianne@prodii.con                                                                                                    | • G                     |
| Select country first                                                                                                    | -                       |
| +45 - 4528187860                                                                                                    |                         |
| prodii@prodii.com                                                                                                    |                         |
| Short Description:                                                                                                    |                         |
| Prodii empowers networks to share passion pu                                                                                                    | Irpose an               |
| Long text:                                                                                                    |                         |
| Prodii is a Cooperative and Dataethical Social<br>and Resources in Networks;                                                                    | Platform                |
| Identify resources within your community and<br>Introduce team members and their resources.<br>Foster collaboration, trust and a stronger share | network.<<br>e of voice |

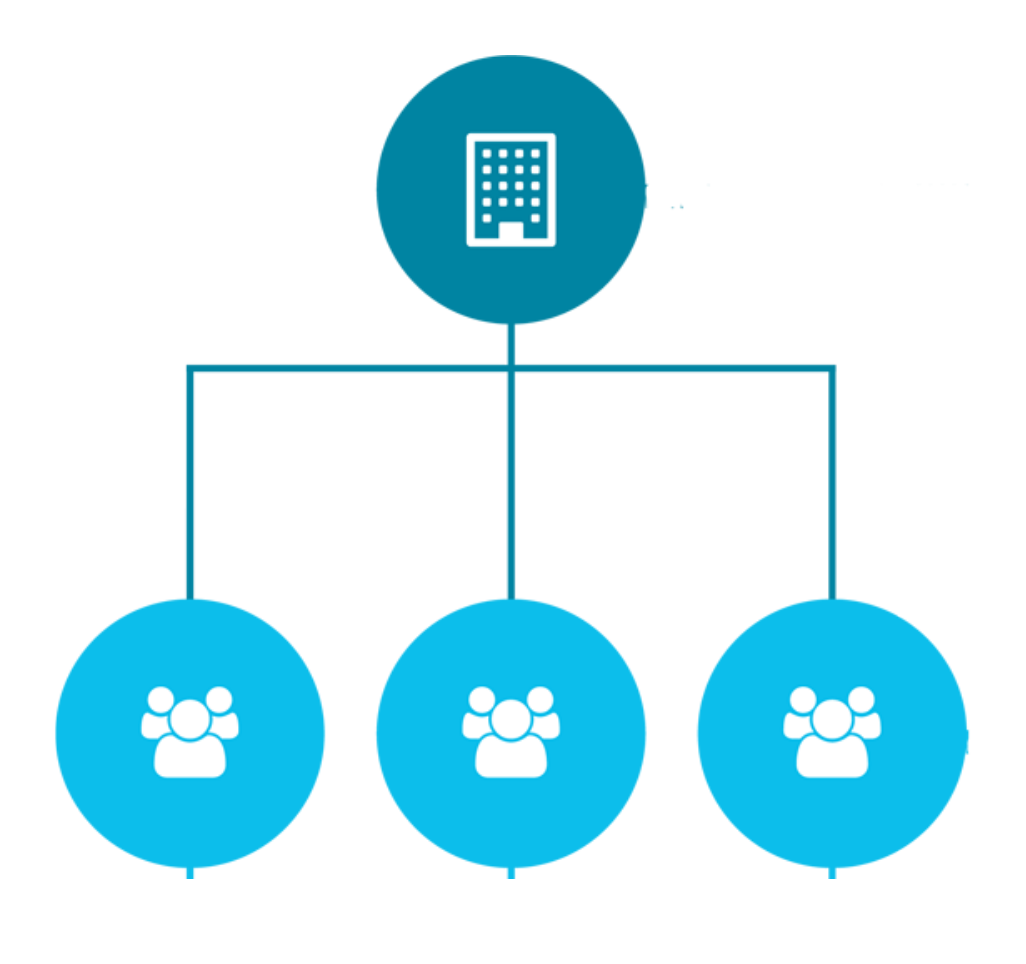

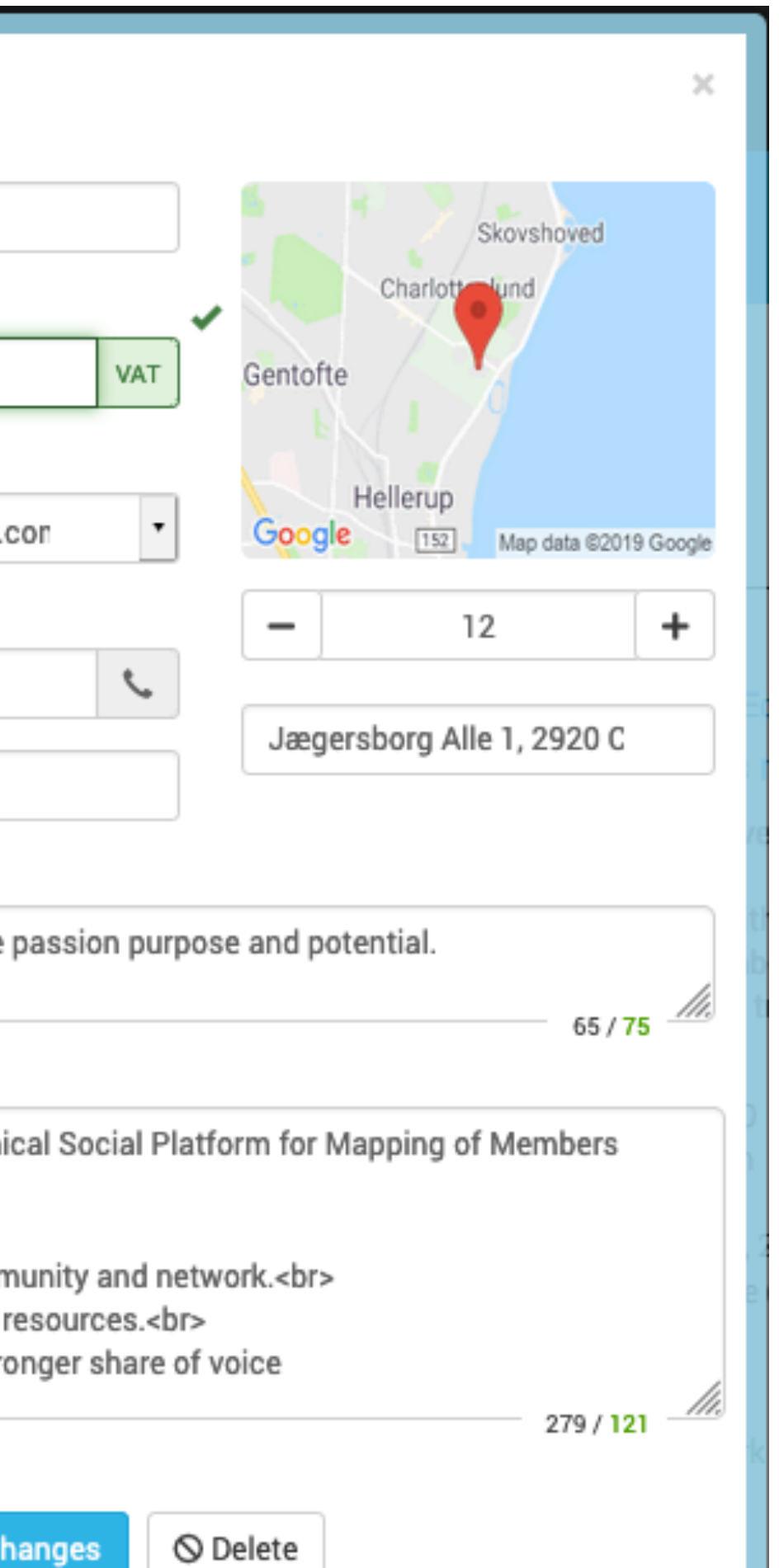

# **Upload image**

| Add network image                               | ⊘ ⊘ ● ● × |
|-------------------------------------------------|-----------|
| Add a photo<br>click here or just drop an image |           |
| < Back                                          | Next >    |

# Add/ edit network image

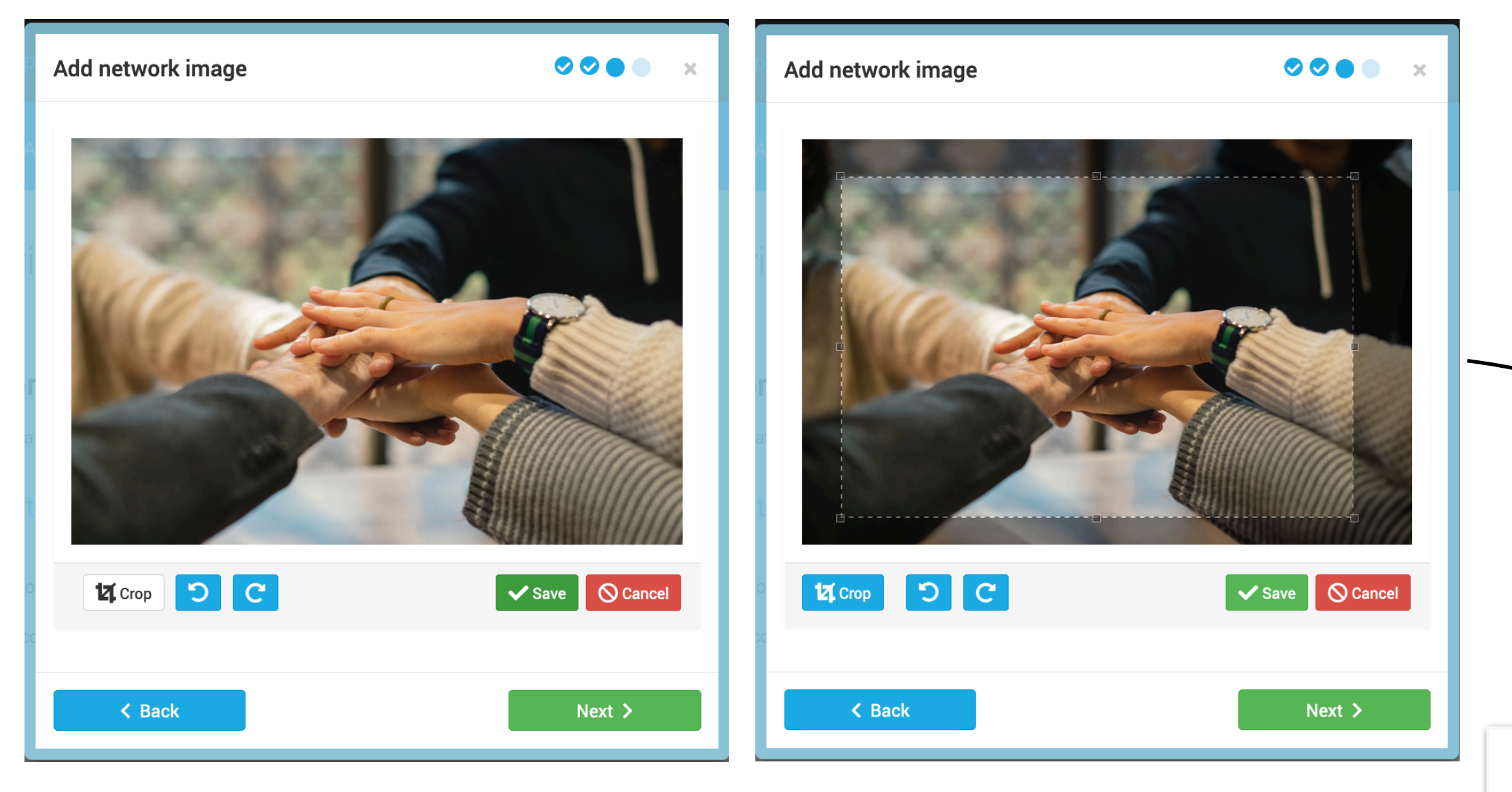

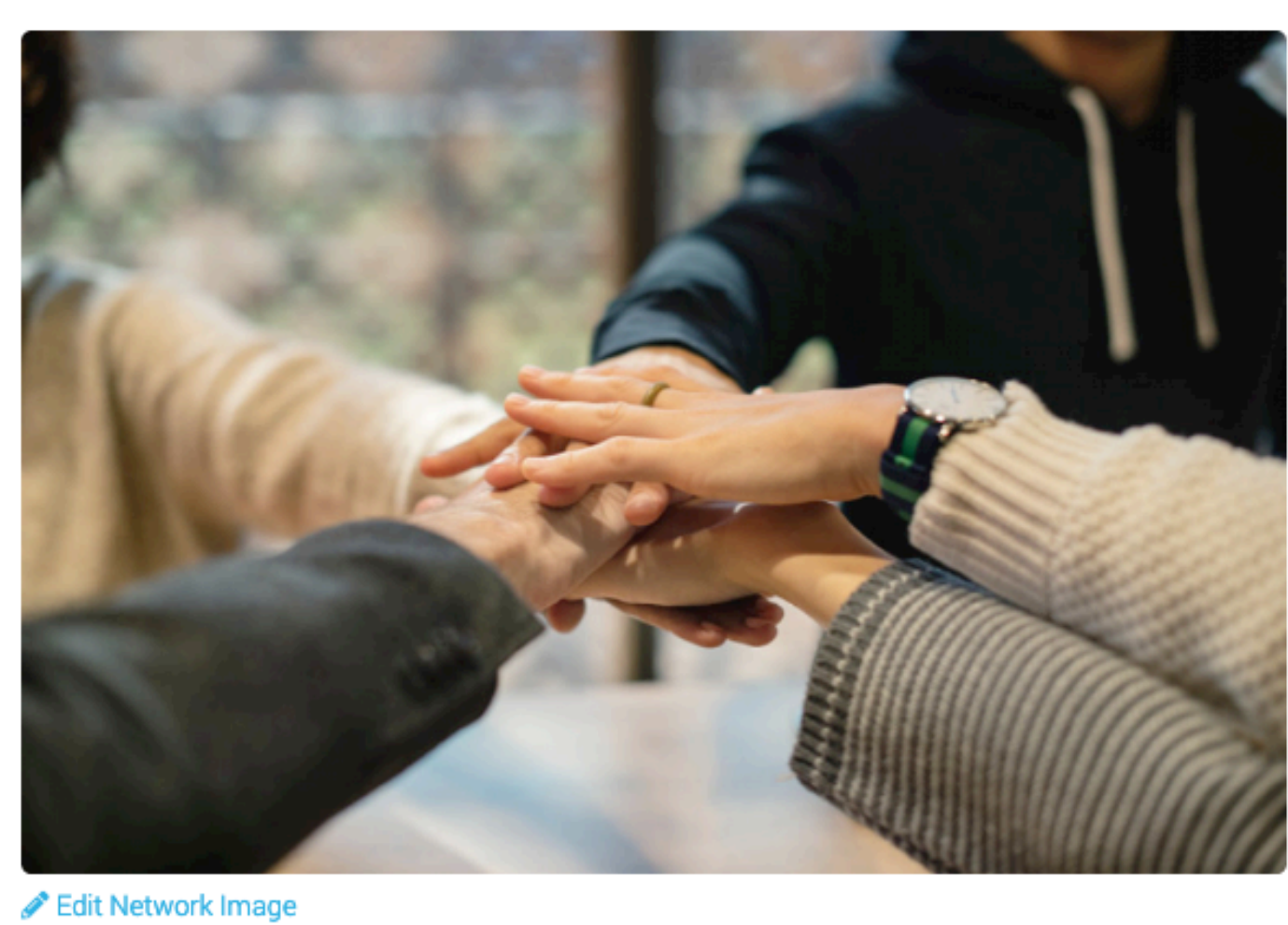

# **Crop image and Save**

### **Network Details**

My Network: Prodii 🗄 Overview 💄 People 🚢 Teams 🔍 Locations

### Prodii / Edit Network Prodii empowers networks to share passion purpose and potential.

Prodii is a Cooperative and Dataethical Social Platform for Mapping of Members and Resources in Netwo S;

Identify resources within your community and network. Introduce team members and their resources. Foster collaboration, trust and a stronger share of voice

2 (+45) 4528187860

- prodii@prodii.com
- Sagersborg Alle 1, 2920 Charlottenlund, Denmark 01:28 pm Local Time (GMT +02:00)

Insert links to Network media and digital portfolios Edit Media

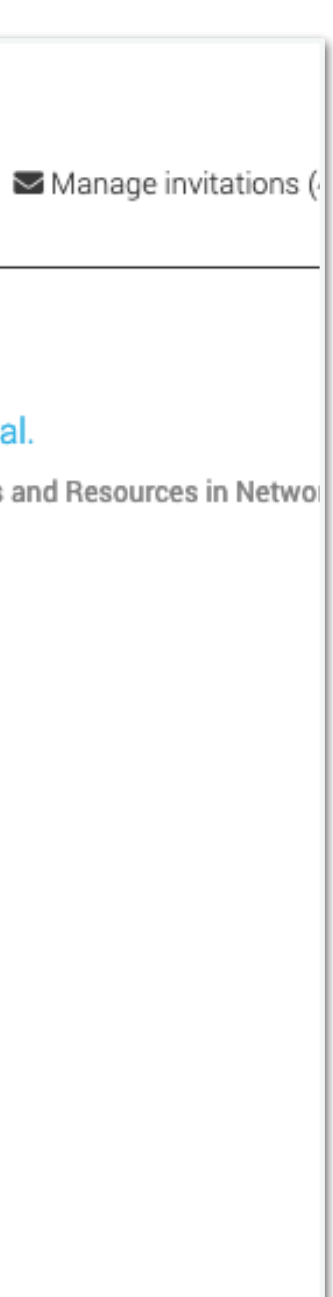

# 2: Add Team

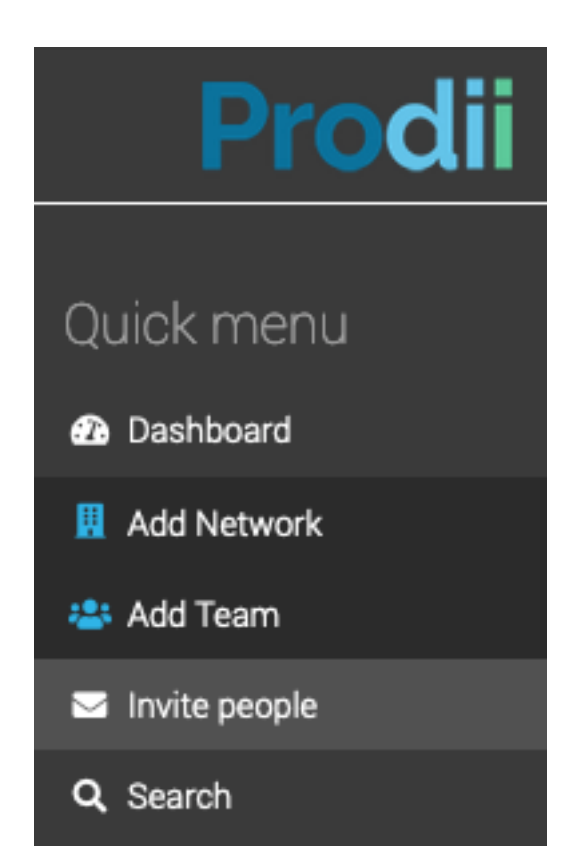

| Name your Team (can be changed later)   Select network   Your team name     Cancel ×     Add team     Add team     Add team     Name your Team (can be changed later)     Select network   Prodii   Prodii     Prodii     Prodii     Prodii     Add team     Select network     Prodii     Prodii <td< th=""><th>Name your Team (can be changed later)   Select network   Your team name     Cancel ×     Add team     Add team     Name your Team (can be changed later)     Select network   Prodil   Prodil   Prodil   Steen Digital     Digital Am</th></td<> | Name your Team (can be changed later)   Select network   Your team name     Cancel ×     Add team     Add team     Name your Team (can be changed later)     Select network   Prodil   Prodil   Prodil   Steen Digital     Digital Am                                                                                                    |
|----------------------------------------------------------------------------------------------------|----------------------------------------------------------------------------------------------------|
| Select network   Your team name     Cancel ×     Add team >     Add team     Add team     Add team     Name your Team (can be changed later)     Select network   Prodii   Prodii   Prodii     Prodii     Add team     Steen Digita                                                                                                    | Select network   Your team name     Cancel ×     Add team >     Add team     Add team     Name your Team (can be changed later)     Select network   Prodil   Prodil   Prodil   Steen Digital     Digital Angel                                                                                                    |
| Your team name     Cancel ×     Add team >     Add team     Add team     Add team     Name your Team (can be changed later)     Select network   Prodil   Prodil     Prodil                                                                                                    | Your team name     Cancel ×     Add team >     Add team     Add team     Add team     Add team     Add team     Add team     Add team     Add team     Name your Team (can be changed later)     Your team can be changed later)     Your Team (can be changed later)     Your Team (can be changed later) |
| Add team >     Add team >     Add team     Add team     Add team     Name your Team (can be changed later)      Select network    Prodii    Prodii      Prodii     Prodii <td>Cancel × Add team &gt;     Add team     Add team     Add team     Add team     Add team     Add team     Add team     Add team     Name your Team (can be changed later)     Yeodii   Prodii   Prodii   Steen Digital   Digital Angels</td>                                                 | Cancel × Add team >     Add team     Add team     Add team     Add team     Add team     Add team     Add team     Add team     Name your Team (can be changed later)     Yeodii   Prodii   Prodii   Steen Digital   Digital Angels                                                                                                    |
| Add team Add team Add team Name your Team (can be changed later) Select network Prodii Prodii Prodii4Students                                                                                                    | Add team Add team Name your Team (can be changed later)  Select network Prodii Prodii Prodii4Students Steen Digital Digital Angels                                                                                                    |
| Add team           Add team         Add team           Name your Team (can be changed later)         Name your Team (can be changed later)         Name your Team (can be changed later)           ✓ Select network         Steen Digital         Steen Digital                                                                                                    | Add team Add team Add team Add team Add team Add team Add team Add team Add team Name your Team (car Frodii Prodii4Students Steen Digital Digital Angels                                                                                                    |
| Name your Team (can be changed later)     Name your Team (can       ✓ Select network     Steen Digital       Prodii     Prodii4Students                                                                                                    | Name your Team (can be changed later) Name your Team (can   Select network Steen Digital   Prodii Steen Digital   Digital Angels Digital Angels                                                                                                    |
| Select network      Prodii      Prodii4Students      Steen Digital                                                                                                    | <ul> <li>Select network</li> <li>Prodii</li> <li>Prodii4Students</li> <li>Steen Digital</li> <li>Digital Angels</li> </ul>                                                                                                    |
|                                                                                                    | Steen Digital Digital Angels                                                                                                    |

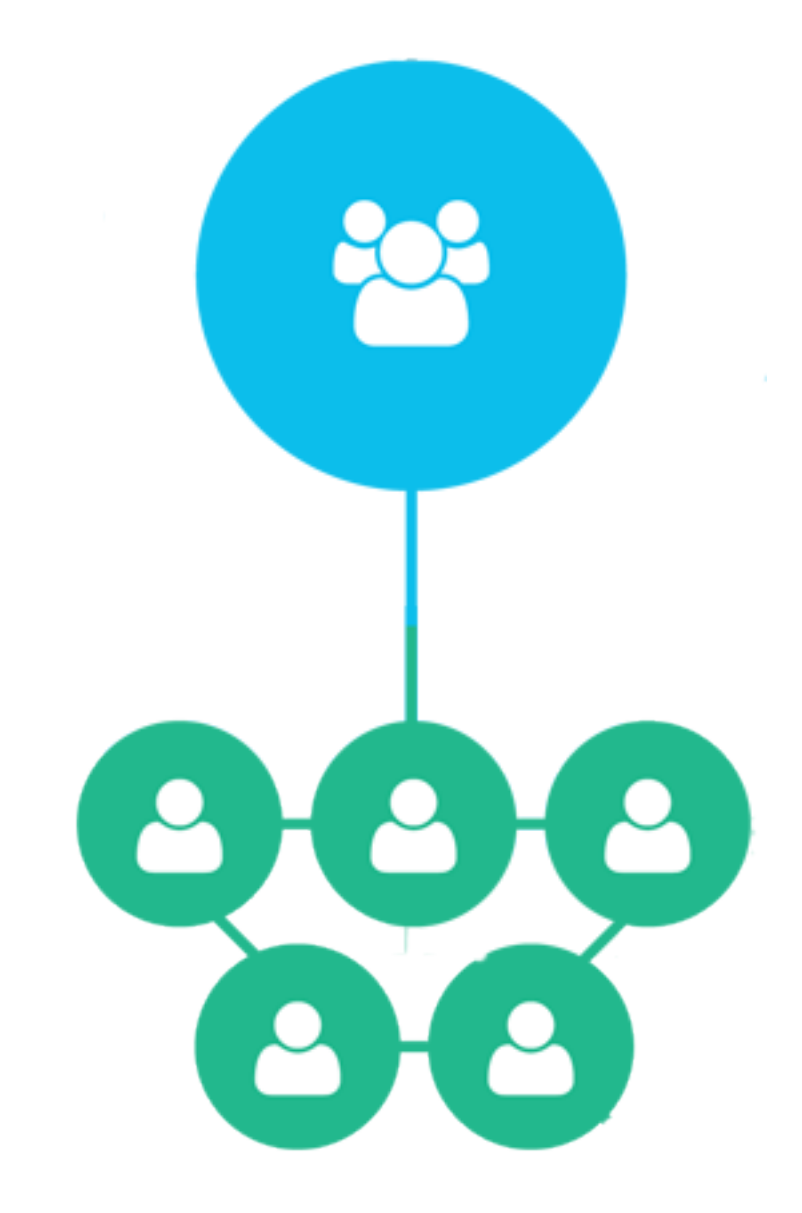

# **Team Information:**

| Tell about your team                                                                                                    | 0                             |
|----------------------------------------------------------------------------------------------------|-------------------------------|
| Digital Angels                                                                                                    |                               |
| You are the Contact Person of your team. This can be changed                                                                | d later.                      |
| Marianne Steen (marianne@prodii.com)                                                                                        |                               |
|                                                                                                    |                               |
| Short Description                                                                                                    |                               |
| Empowering you with digital skills in demand!                                                                               |                               |
| Long text                                                                                                    |                               |
| We are two digital angels helping you build and maintain you platforms and presence. Let's make it joyful, creative and pla | ur digital<br>ayful together! |
|                                                                                                    |                               |
| Skip this step >                                                                                                    | Next >                        |

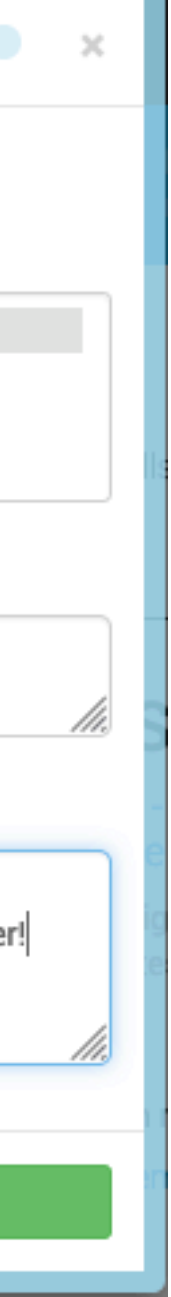

| team image ×                                    | Upload     |
|-------------------------------------------------|------------|
| Add a photo<br>click here or just drop an image |            |
|                                                 | team image |
|                                                 |            |

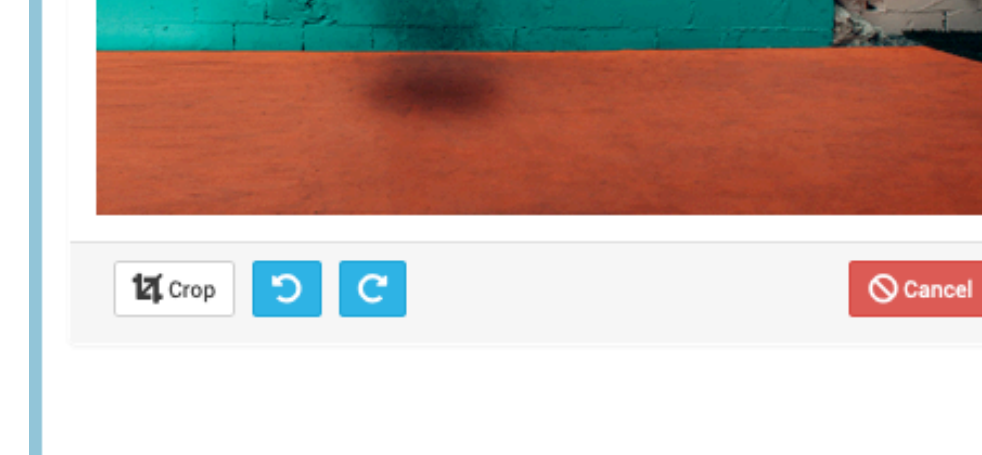

### **Select Crop**

# Add/ edit team image

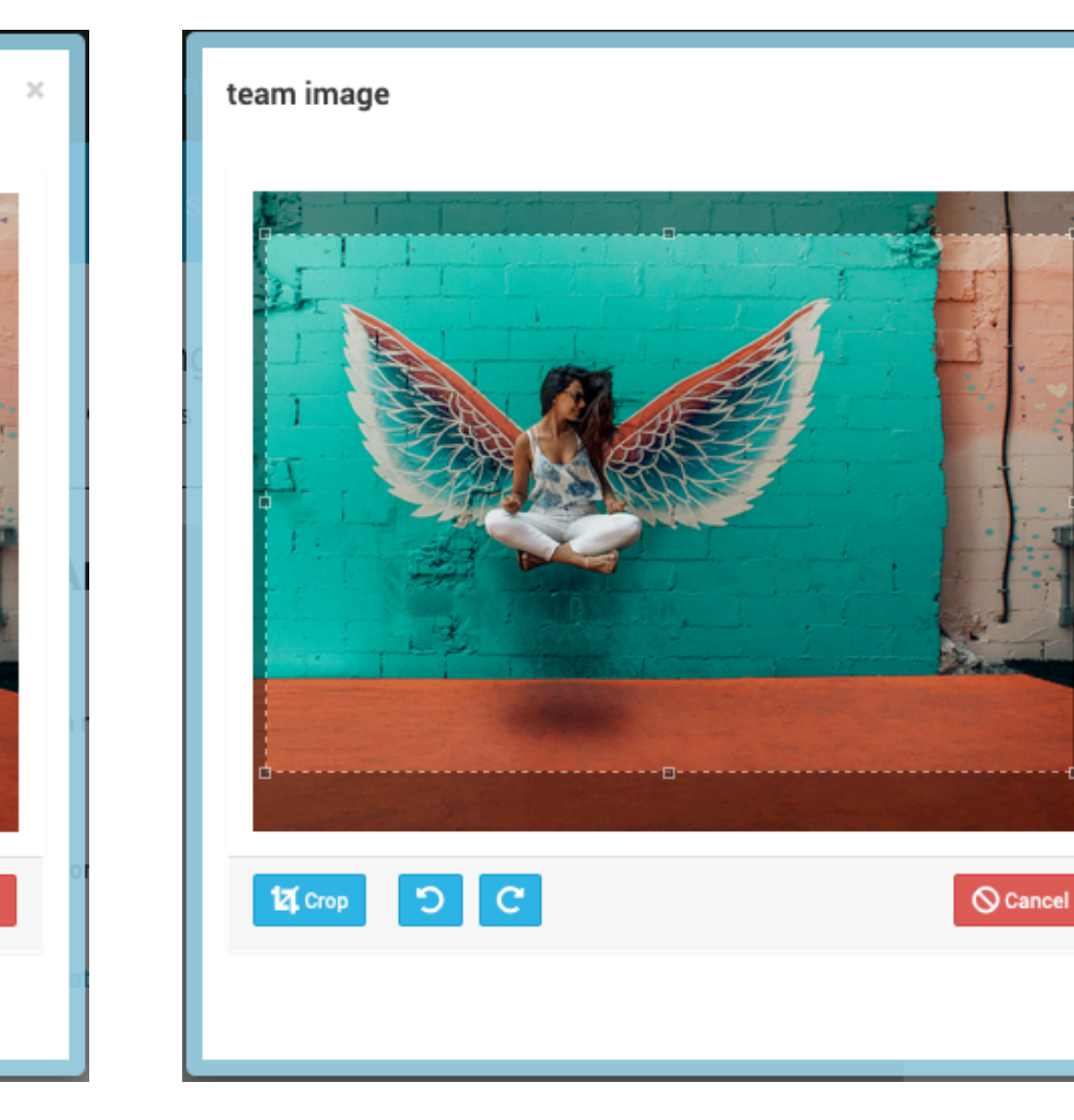

Crop

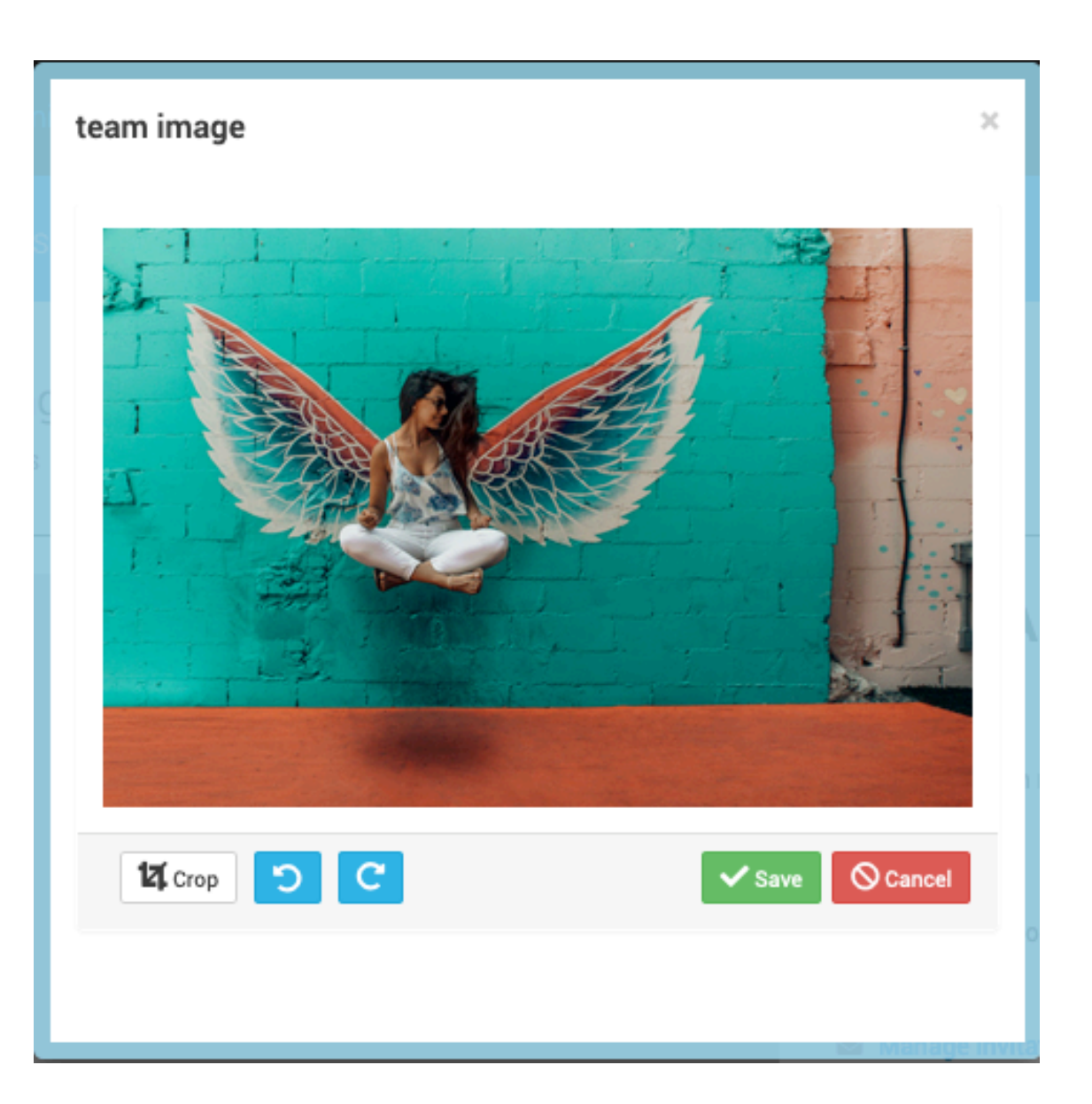

Save

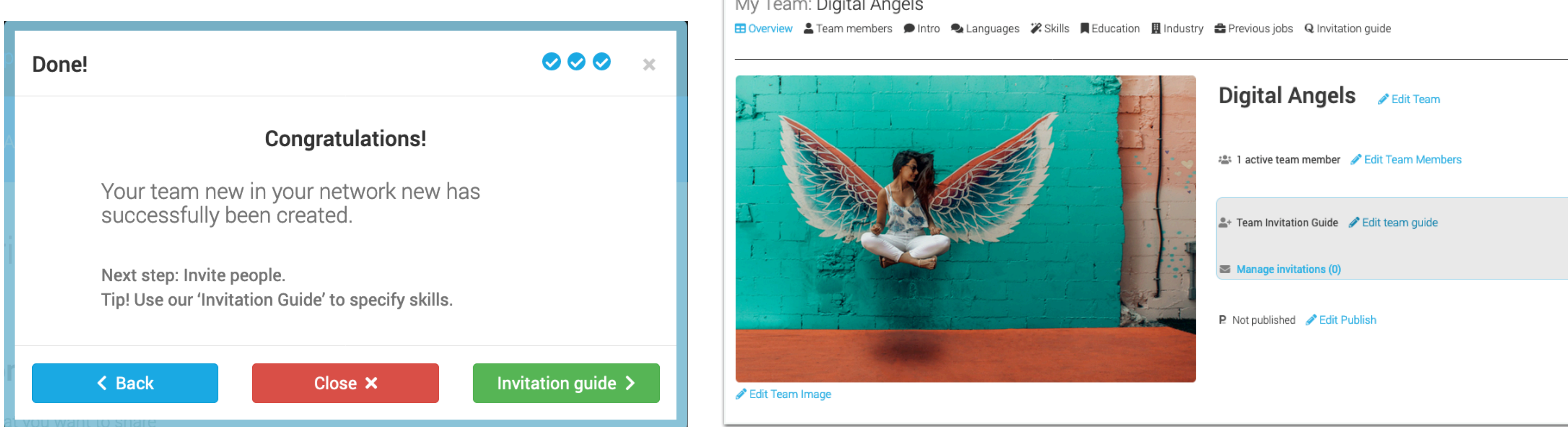

# Next: Team Invitation Guide Help your team members share what is most important in this team

### **Edit Team Information/ Team Invitation:**

### My Team: Digital Angels

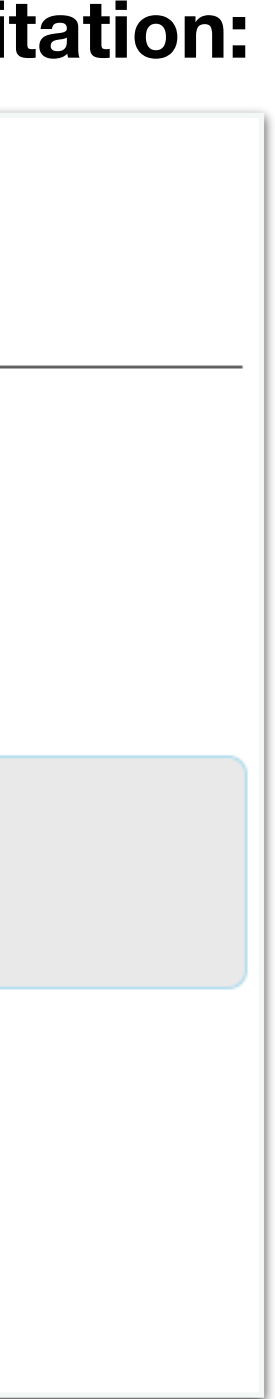

# I: Purpose of team

# Tell Team members where you will share their information

### **Choices to select from:**

| About your team                            | ••••• ×              | About your team                                   |
|--------------------------------------------|----------------------|---------------------------------------------------|
| DataEthics, created: 18. Nov. 2014         | 3                    | Digital Innovators, created: 9. Mar. 201          |
| Visible for Team members                   | just the team        | Visible for Team members                          |
| Share within our team on prodii.com        | members only         | Share within our team on prodii.c                 |
| Visible for Share with people outs         | side the team: 46/54 | Visible for all people in our organisation/ netwo |
| Share within our organisation/ intranet    | inside network.      | Share within our organisation/ in                 |
| Visible for a specific customer            | 80 / 20              | Visible for a specific customer                   |
| Present to a customer                      | To clients etc.      | Present to a customer                             |
| Visible for alle visitors to our homepage  | 59/41                | Visible for alle visitors to our homepage         |
| Publish on our homepage                    | The world            | Publish on our homepage                           |
| Visible to anyone else? Specify in the box | 80/20                | Visible to anyone else? Specify in the box        |
| Other                                      | Test                 | Other                                             |
|                                            | 4/96                 |                                                   |
| Skip this step >                           | Next >               |                                                   |

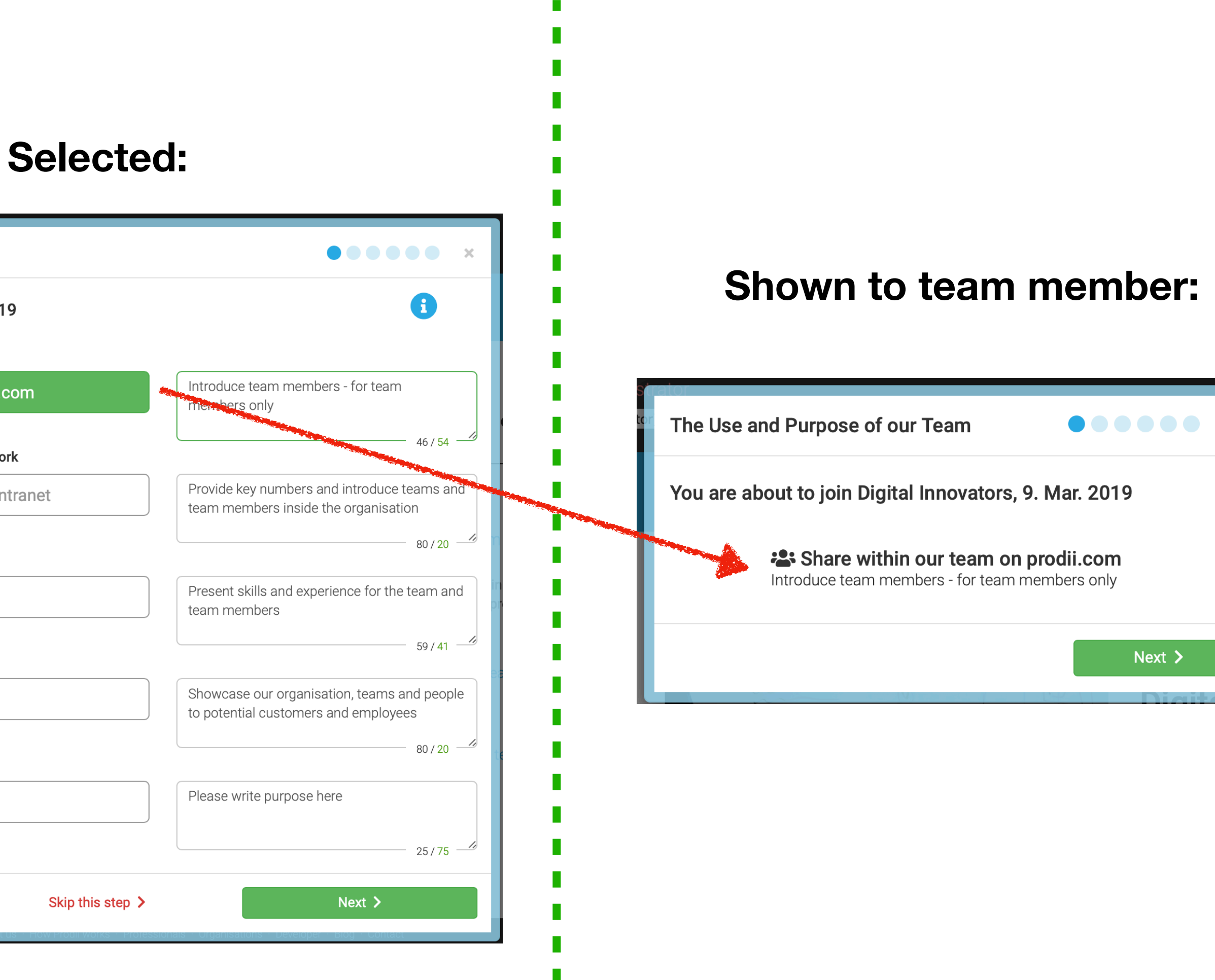

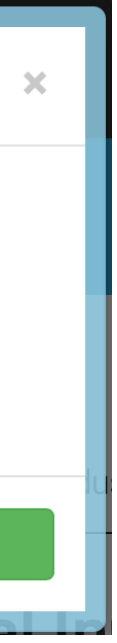

# II: Select Categories/ content

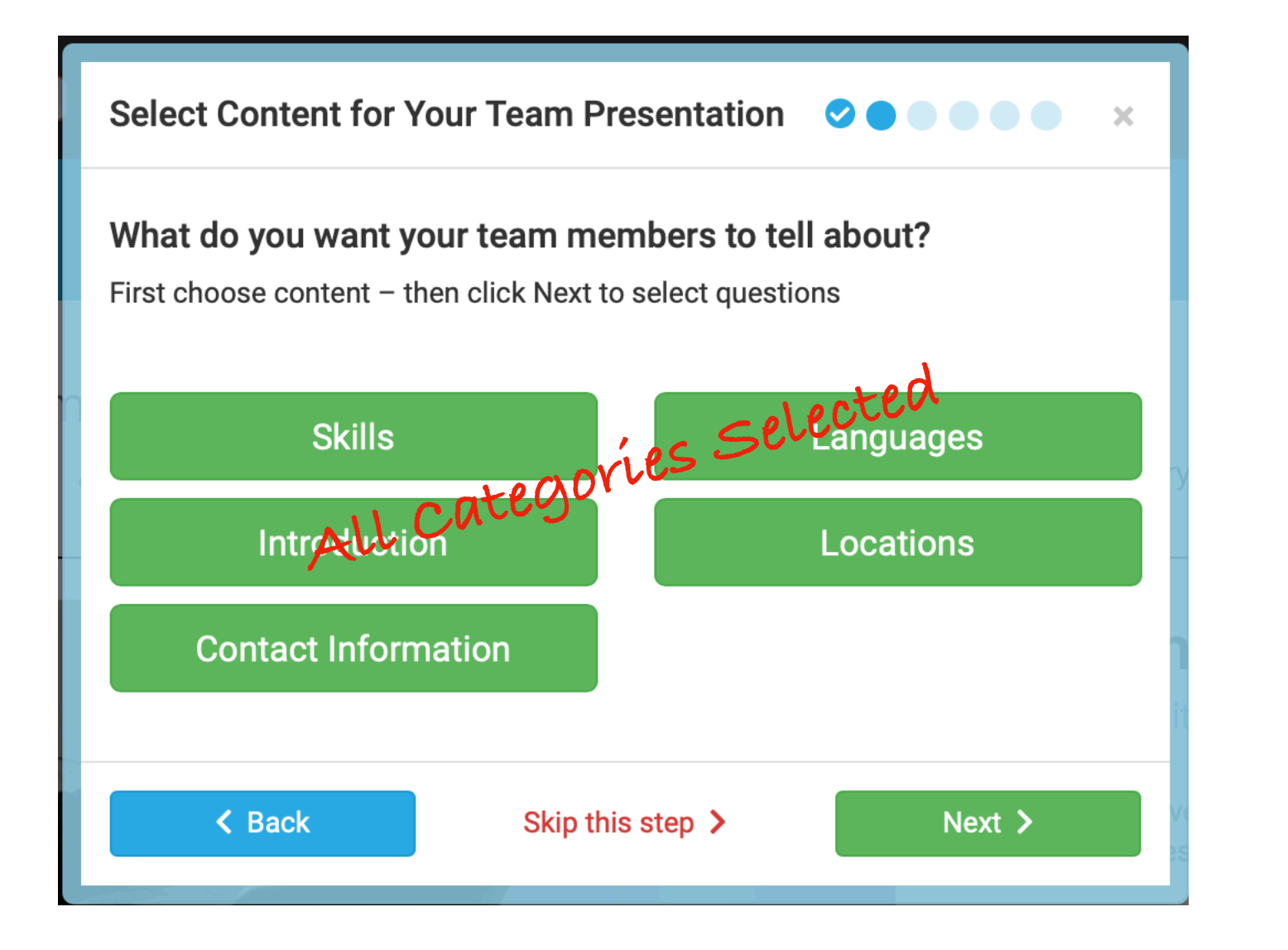

# skills

order of categories:

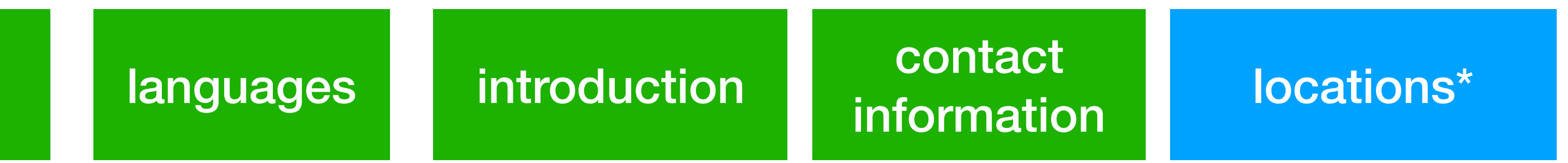

# information that will be shared within the team

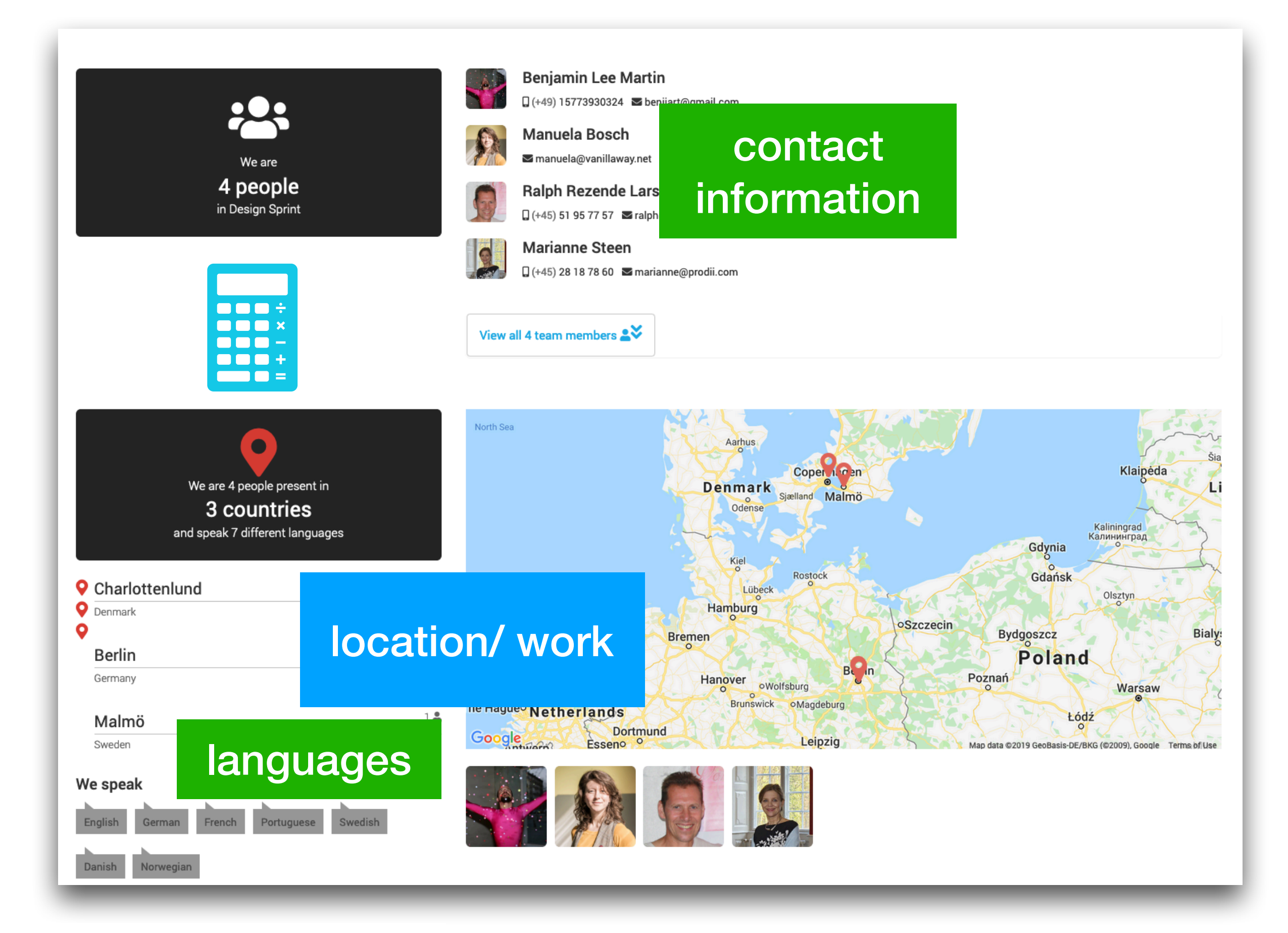

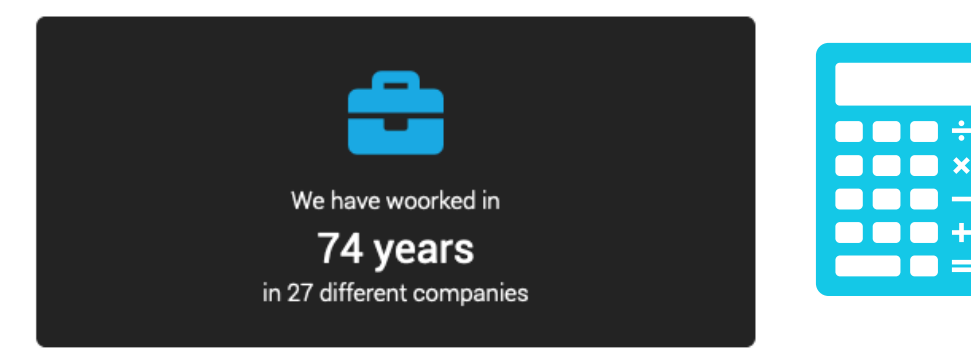

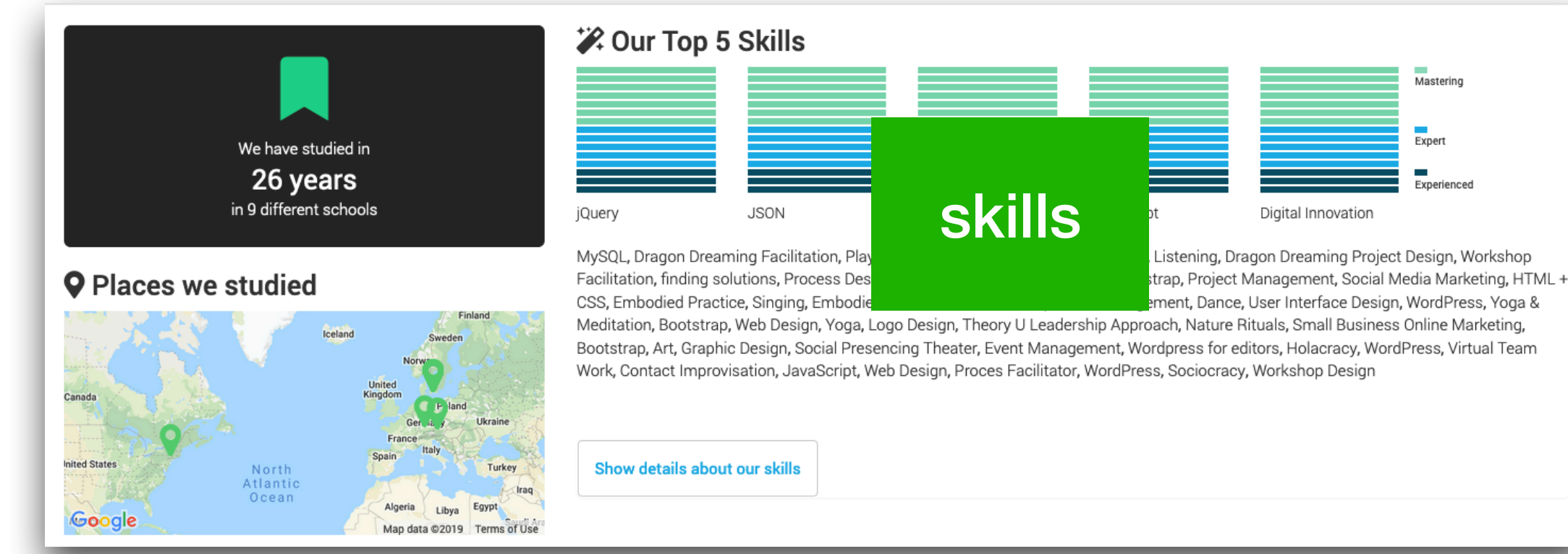

My Team: Design Sprint

🖽 Overview 💄 Team members 🗩 Intro 🔍 Languages 🎉 Skills 📕 Education 🔢 Industry 🚔 Previous jobs 🔍 Invitation guide

#### **A** Introduction

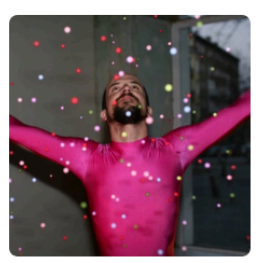

#### Benjamin Lee Martin

My name is Benjamin Martin. I live in Berlin and have a daughter & son. I was born in California. I speak fluent French & English, a bit of German & Russian. I have been helping people with the internet for 18 years. I am a webguru. I am an artist. I am a body-mind explorer I organize interactive installations for play in tête a project space in Prenzlauerberg Berlin. I play the flute and clarinet. I love to sing. I love to dance. I love to sing and

introduction

dance. I am a nerd. I love the inter laughing, playing and building thi or small businesses, but i occasio and respect.

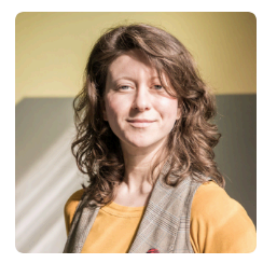

#### Manuela Bosch

Manuela Bosch is a supervisor a

Ralph Rezende Larsen

and project development equally.

for social change – shifting from ego to eco self. Thus she is integrating dance with business, shamanism with activism, and meditation with community building. Onboarding Note: Contact me for [Mother] [Bear]

# time we could spend talking, dancing, o their dreams. I prefer to work for individuals will only work for people and projects i love tor | Collaboration Supervisor at Vanilla Way ressing community building, organisational self discovery and manifestation of projects Software developer at Prodii Founder/CEO at Prodii

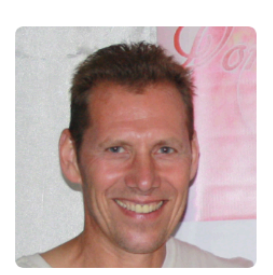

My goal is to: Turn complex processes into simple features. Discover time consuming processes and develop features in order to save valuable time. PHP, AJAX, javascript, jSon, mySQL, MS SQL-Server, JavaScript, Google geo API, CSS, Bootstrap, form validation, XHTML, XML, web crawler, parsing, LinkedIn-, Facebook-, Twitter-, Google- and XING-API, Shopify, WooCommerce, MailChimp API

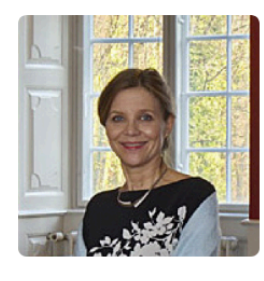

#### Marianne Steen

The digital transformation is changing how we work, how companies hire and how professionals connect, find a job and get work done. The new work includes collaboration, virtual team work and data flow management. Background: For +20 years I have been part of teams developing digital solutions for recruitment, employer branding and personal branding.

# i. Skills

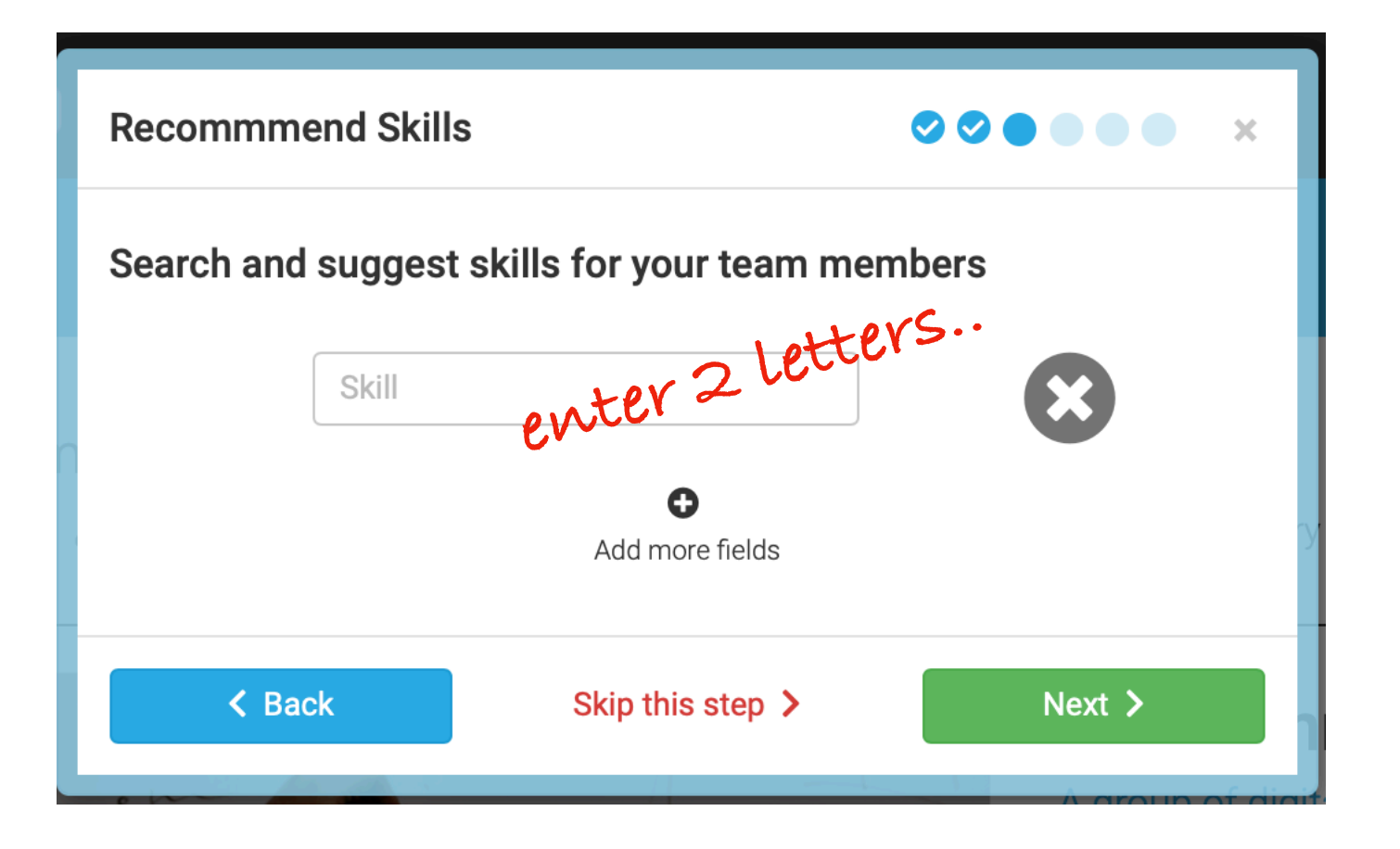

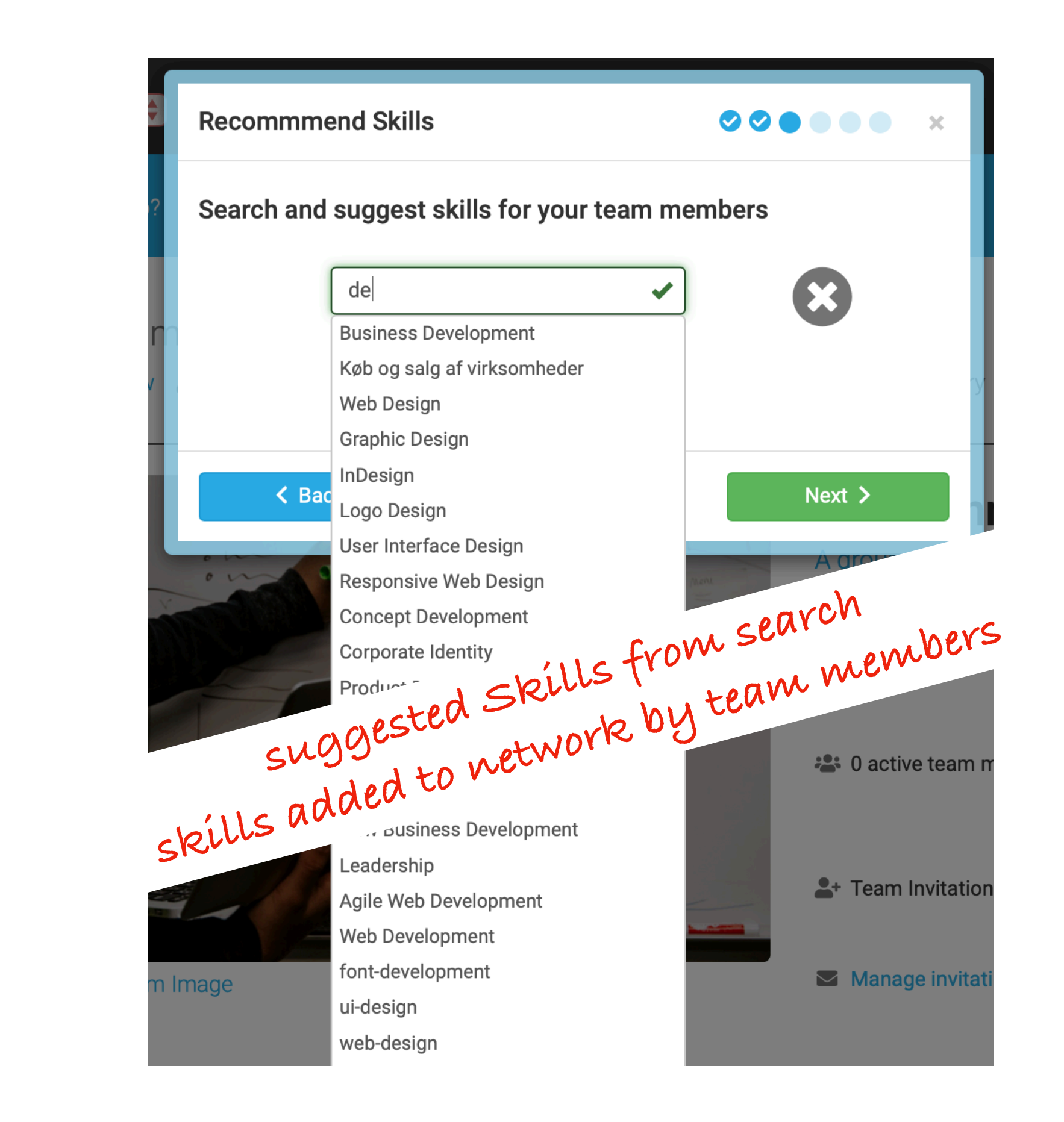

| Recommend Skills                           |              |
|--------------------------------------------|--------------|
| Search and suggest skills for your team me | mbers        |
| Organizational Development 🖌               | $\mathbf{x}$ |
| Social Networking                          |              |
| Theory U Leadership Approac 🖌              |              |
| <b>⊕</b><br>Add more fields                |              |
| Kip this step >                            | Next >       |

selected skills will be suggested to new team member

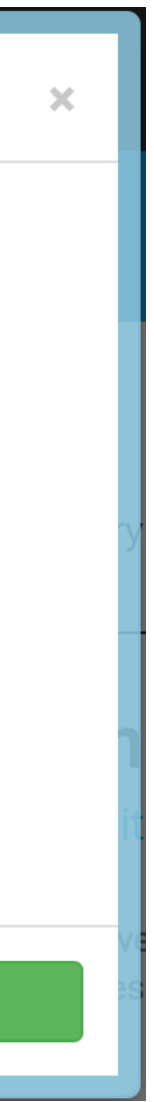

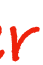

# ii. Languages

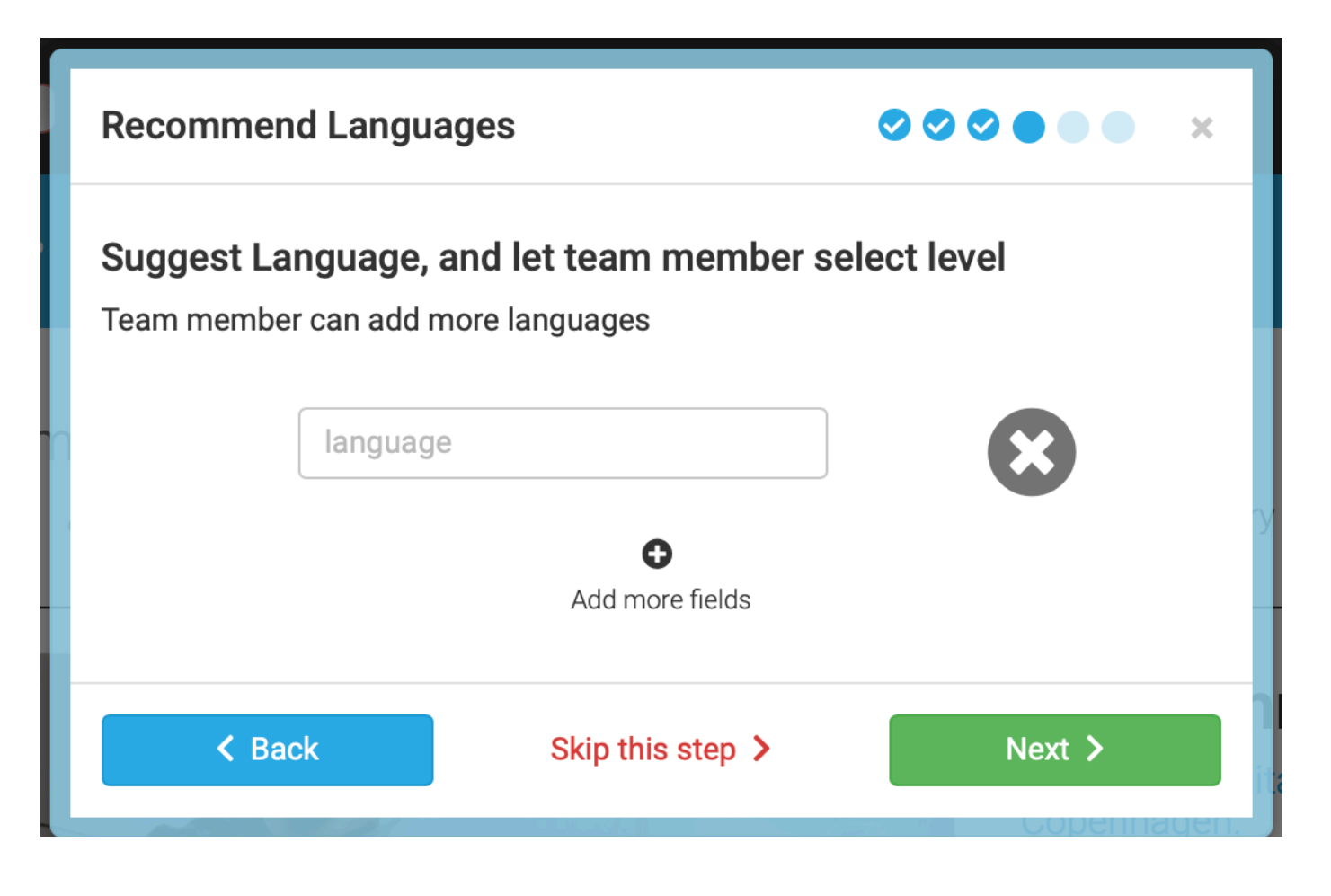

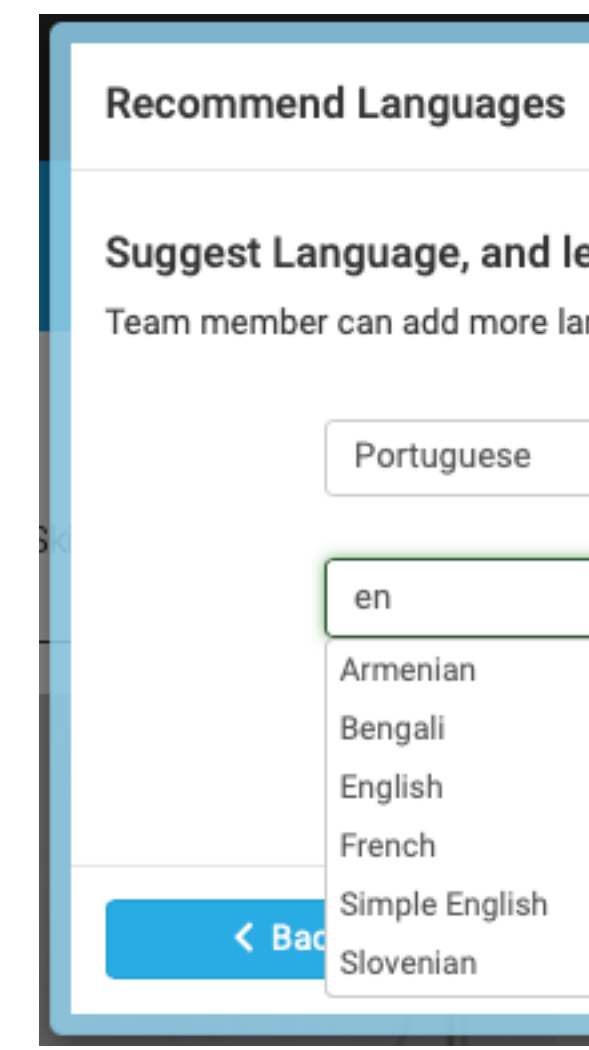

#### **Recommend Languages**

#### Suggest Language, and le

Team member can add more la

|       | Po                   |
|-------|----------------------|
|       | Neapolitan<br>Polish |
|       | Portuguese           |
| < Bac | k                    |

|                       |                    | _ |
|-----------------------|--------------------|---|
| 1                     | <b>000</b> • • • × |   |
| let team member s     | elect level        |   |
| languages             |                    |   |
|                       | 8                  |   |
|                       |                    |   |
|                       | •                  |   |
|                       |                    |   |
|                       |                    |   |
|                       |                    | - |
|                       | Next >             |   |
| )                     |                    |   |
|                       |                    |   |
|                       | <b>••••</b>        | 1 |
| et team member se     | elect level        |   |
| anguages              |                    |   |
|                       |                    |   |
|                       |                    |   |
| C                     |                    |   |
| C                     | 8                  |   |
| C                     |                    |   |
| C<br>Skip this step > | Next >             | 1 |

#### **Recommend Languages**

Ø Ø Ø ● ● Ø ×

Suggest Language, and let team member select level

Team member can add more languages

| French | se                   | 8      |
|--------|----------------------|--------|
|        | •<br>Add more fields |        |
| < Back | Skip this step >     | Next > |

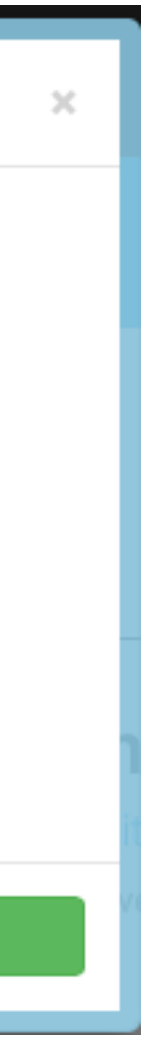

# iii. Introduction

| Team Members Introduction                                                                                                    |                         |
|----------------------------------------------------------------------------------------------------|-------------------------|
| Team members will see the text you write here<br>Encourage your team members to make an introduction to the team.<br>Ask them questions or write an example. |                         |
| Such as:<br>Tell about your passion at work?<br>Describe a project you have loved to work on?                                                                | Enter que sugge encoura |
| <pre> 88 / 412  </pre> 88 / 412    Kext >                                                                                                    |                         |

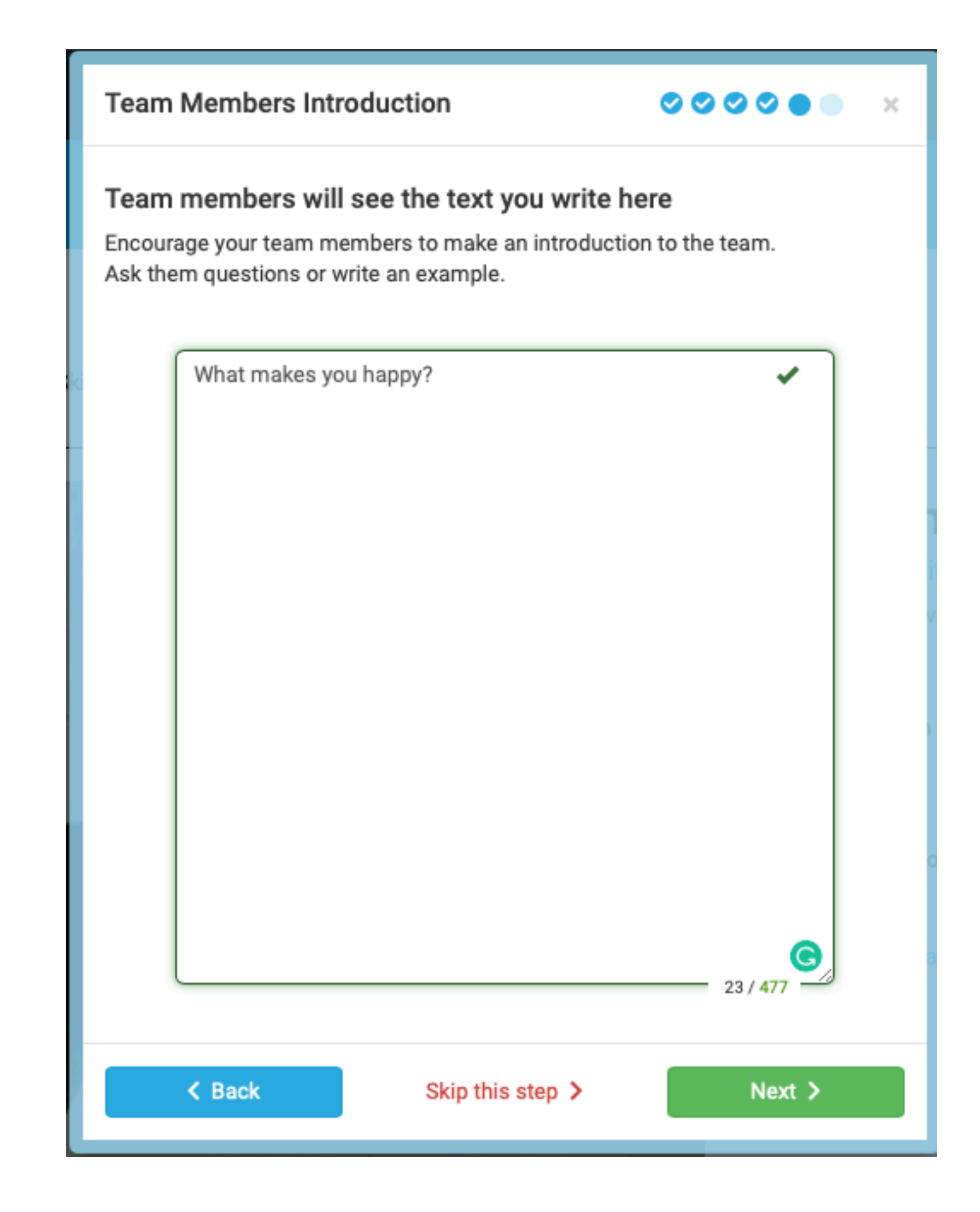

uestions, estions, agement..

that helps ber to tell a themselves

# iv. Contact Information

### **Choices to select:**

| Contact Information         |                      |
|-----------------------------|----------------------|
| Ask team member to fill out |                      |
| Mail                        | Cell phone           |
| Phone                       | Skype                |
| Web                         |                      |
| < Back Sk                   | p this step > Next > |

**Suggested to team members:** 

| Contact Information    | ♥ ♥ ♥ ♥ ● ×             |
|------------------------|-------------------------|
| Ask team member to fil | l out                   |
| Mail                   | Cell phone              |
| Phone                  | Skype                   |
| Web                    |                         |
| < Back                 | Skip this step > Next > |

# 3. Invite Team Members

| Done!                                            |                                                 | × 00000          |
|--------------------------------------------------|-------------------------------------------------|------------------|
| You Have Completed<br>Now your are ready to invi | the Invitation Guide<br>te members to your team |                  |
| < Back                                           | Close ×                                         | Invite members > |

| Invite members to your t                                                                                                    | eam                                                                          |                                                                           | • ×                   |
|----------------------------------------------------------------------------------------------------|------------------------------------------------------------------------------|---------------------------------------------------------------------------|-----------------------|
| Enter name and email for<br>Write a common personnal me                                                                           | r the person yo<br>essage to those you                                       | <b>u want to invite</b><br>u are inviting                                 |                       |
| Mrs                                                                                                    | ✓ mrs                                                                        | @mariannesteen.dk                                                         | <ul> <li>Ø</li> </ul> |
| Name                                                                                                    | Ema                                                                          | il                                                                        | 8                     |
| This is an invitation for my te<br>questions to get to know you<br>create an aggregated data vi<br>well as a personal profile. We | am on Prodii. I will<br>better. The data c<br>w of all the partic<br>elcome! | l ask you a series of<br>ollected will be used i<br>ipants of our team as | to                    |
|                                                                                                    |                                                                              |                                                                           | 250 / 6               |
|                                                                                                    | Skip this step >                                                             | Invite pe                                                                 | ople >                |

| Done!                 |                                   |                                               | ✓ ×               |
|-----------------------|-----------------------------------|-----------------------------------------------|-------------------|
| Invitation<br>1 perso | n is invited to Digital In<br>Mrs | een sent<br>novators<br>Immovators<br>Pending | nnesteen.dk       |
|                       | Back                              | Close 🗙                                       | Done! View team > |

# New Team Member On-boards. Accept Invitation, answer Qs and become a team member

All Team Members

**Aggregated Team** View

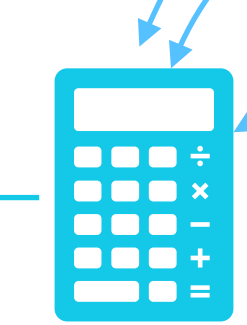

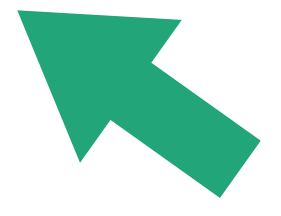

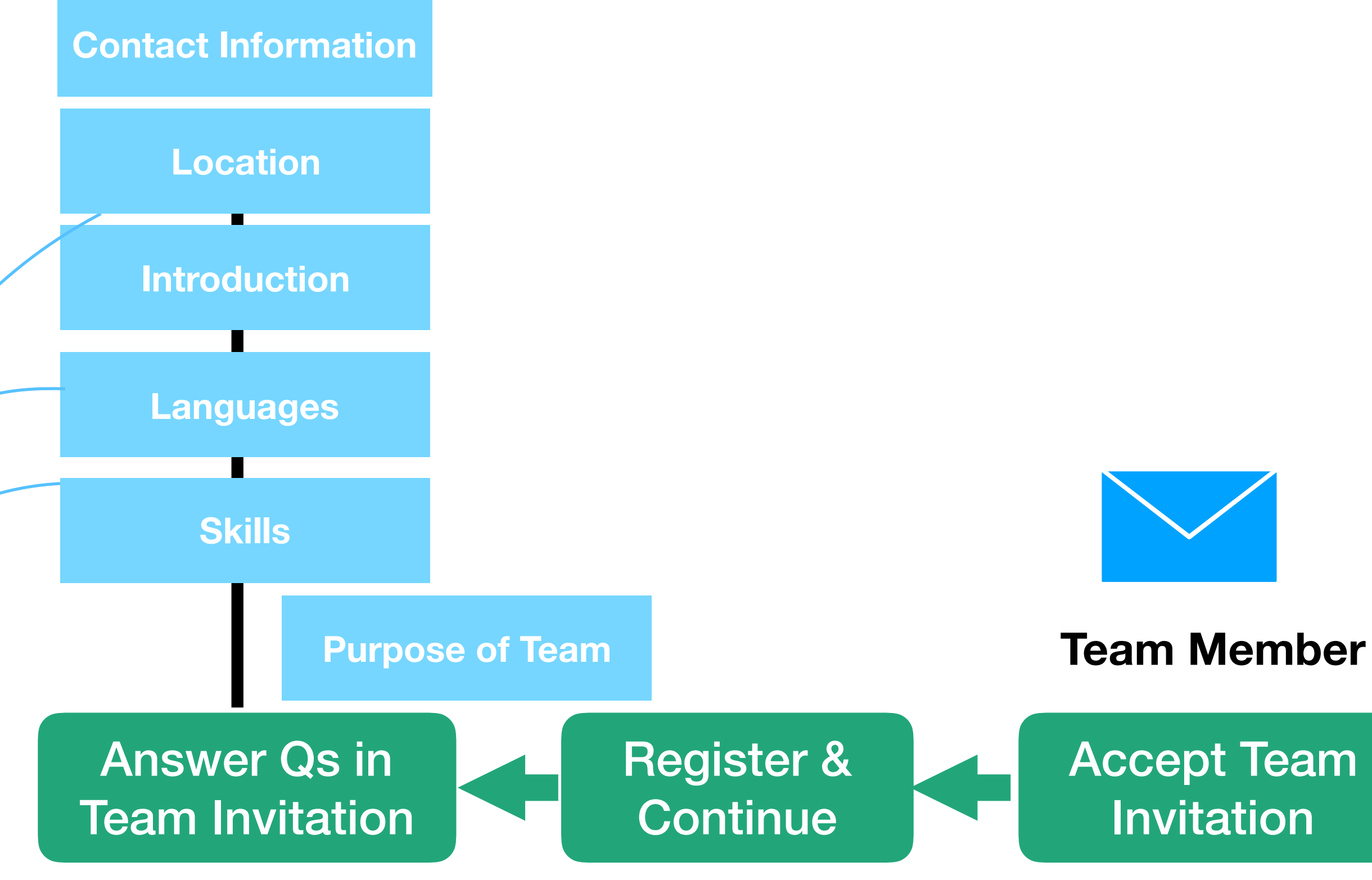

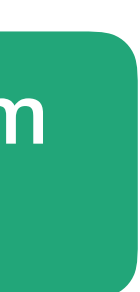

# **1. Accept Team Guide invitation** Team Members e-mail

### **First time invitation**

#### Dear Mrs. Steen,

### Without a personal note

You are invited to the team Digital Innovators at Prodii4Students .

Please visit the following link to accept this team membership: <u>Click here to accept</u>

Please visit the following link to reject this team membership: <u>Click here to reject</u>

Thanks,

Team Prodii

This is an automated email sent from prodii on behalf of your team owner/ team manager who has invited you to join a team. When accepting this invitation, you grant your team manager acces s to your profile data. You can login and delete your profile and data any time you want.

Prodii is a European data service; we don't sell or store data for any other purpose than assisting you in your professional life.

| Prodii team invitation reminder<br>                                                                                                    | Levitle a parcona al no ote                                                                                                    |
|----------------------------------------------------------------------------------------------------|----------------------------------------------------------------------------------------------------|
| B- prodii <prodii@prodii.com><br/>Til: marianne@prodii.com Dear marianne steen,</prodii@prodii.com>                                                                                              | Levitle a parcona al no ote                                                                                                    |
| Til: marianne@prodii.com<br>Dear marianne steen,                                                                                                    | Latitle a parcour al 10 ote                                                                                                    |
| Dear marianne steen,                                                                                                    | with a parcound in ote                                                                                                    |
| ,                                                                                                    | with a personal mole                                                                                                    |
| Du er inviteret til det fælles team 'Design Inne                                                                                                    | ovatører' hvor begge grupper er med.                                                                                                    |
| This is a reminder to the invitation to the tear                                                                                                    | n Digital Innovators at Prodii4Students .                                                                                                    |
| Please visit the following link to accept this te<br>Click here to accept                                                                                                    | am membership:                                                                                                    |
| Please visit the following link to reject this tea<br>Click here to reject                                                                                                    | m member ship:                                                                                                    |
| Thanks,<br>Team Prodii<br><i>This is an automated email sent from prodii o</i><br><i>join a team. When accepting this invitation, y</i><br><i>login and delete your profile and data any tim</i> | n behalf of your team owner/ team manager who has invited<br>ou grant your team manager access to your profile data. You<br>he you want.                                                                                                    |
| Prodii is a European data service; we don't se<br>professional life.                                                                                                    | ll or store data for any other purpose than assisting you in yo                                                                                                    |
|                                                                                                    | Please visit the following link to accept this tea<br>Click here to accept<br>Please visit the following link to reject this tea<br>Click here to reject<br>Thanks,<br>Team Prodii<br>This is an automated email sent from prodii o<br>join a team. When accepting this invitation, yo<br>login and delete your profile and data any time<br>Prodii is a European data service; we don't se<br>professional life. |

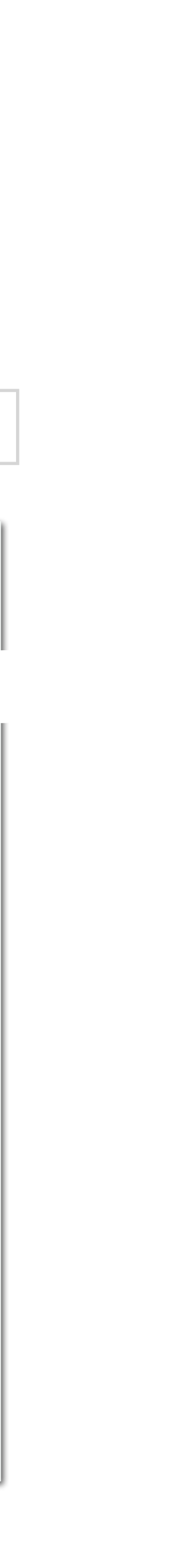

# 2. Follow Team Invitation Flow

| About your team                                                                                                    | What  |  |
|----------------------------------------------------------------------------------------------------|-------|--|
| Digital Innovators, created: 9. Mar. 2019   Visible for Team members   Subject for Team members   Subject for all people in our organisation/ network   Image: Share within our organisation/ network   Image: Share within our organisation/ network   Image: Share within our organisation/ network   Image: Share within our organisation/ network   Image: Share within our organisation/ network   Image: Share within our organisation/ network   Image: Share within our organisation/ intranet   Visible for a specific customer   Visible for a specific customer   Image: Share within our homepage   Image: Share within our homepage   Image: Share within our organisation, intranet   Visible for a specific customer   Image: Share within our organisation intranet   Image: Share within our organisation intranet   Image: Share within our organisation intranet   Visible for a le visitors to our homepage   Image: Share within our homepage   Image: Share within our homepage   Image: Share within our homepage   Visible to anyone else? Specify in the box   Image: Share within our homepage   Image: Share within our homepage   Image: Share within our homepage   Image: Share within our homepage   Image: Share within our homepage   Image: Share within our homepage   Image: Share within our homepage   Image: Share within our homepage   Image: Share within our homepage   Image: Share within our homepage   Image: |       |  |
| Introduce team members - for team   Introduce team members - for team   members only     Visible for all people in our organisation/ network     Provide key numbers and introduce teams and team members inside the organisation   Wisible for a specific customer     Visible for all evisitors to our homepage   Visible for alle visitors to our homepage     Showcase our organisation, teams and people to potential customers and employees     Visible to anyone else? Specify in the box     Please write purpose here                                                                                                    | tor   |  |
| Share within our organisation/ intranet     Provide key numbers and introduce teams and team members inside the organisation     80/20     Visible for a specific customer     Present to a customer     Visible for alle visitors to our homepage     Showcase our organisation, teams and people to potential customers and employees     Visible to anyone else? Specify in the box     Please write purpose here                                                                                                    | The L |  |
| Visible for a specific customer  Visible for a customer  Present skills and experience for the team and team members  Showcase our organisation, teams and people to potential customers and employees  Visible to anyone else? Specify in the box  Please write purpose here                                                                                                    |       |  |
| Present to a customer     Present skills and experience for the team and team members     Stible for alle visitors to our homepage     Showcase our organisation, teams and people to potential customers and employees     80/20     Please write purpose here                                                                                                    | You a |  |
| Visible for alle visitors to our homepage  Showcase our organisation, teams and people to potential customers and employees  Visible to anyone else? Specify in the box  Please write purpose here                                                                                                    |       |  |
| Showcase our organisation, teams and people to potential customers and employees     Visible to anyone else? Specify in the box     Please write purpose here                                                                                                    | SN    |  |
| Visible to anyone else? Specify in the box Please write purpose here                                                                                                    |       |  |
| Other         Please write purpose here                                                                                                    |       |  |
|                                                                                                    |       |  |
| 25/75                                                                                                    |       |  |
| Skip this step > Next >                                                                                                    |       |  |
| Home Privacy policy - Terms of use - Adout us - How Profit works - Professionals - Organisations - Developer - Biog - Contact                                                                                                    |       |  |

## team member sees

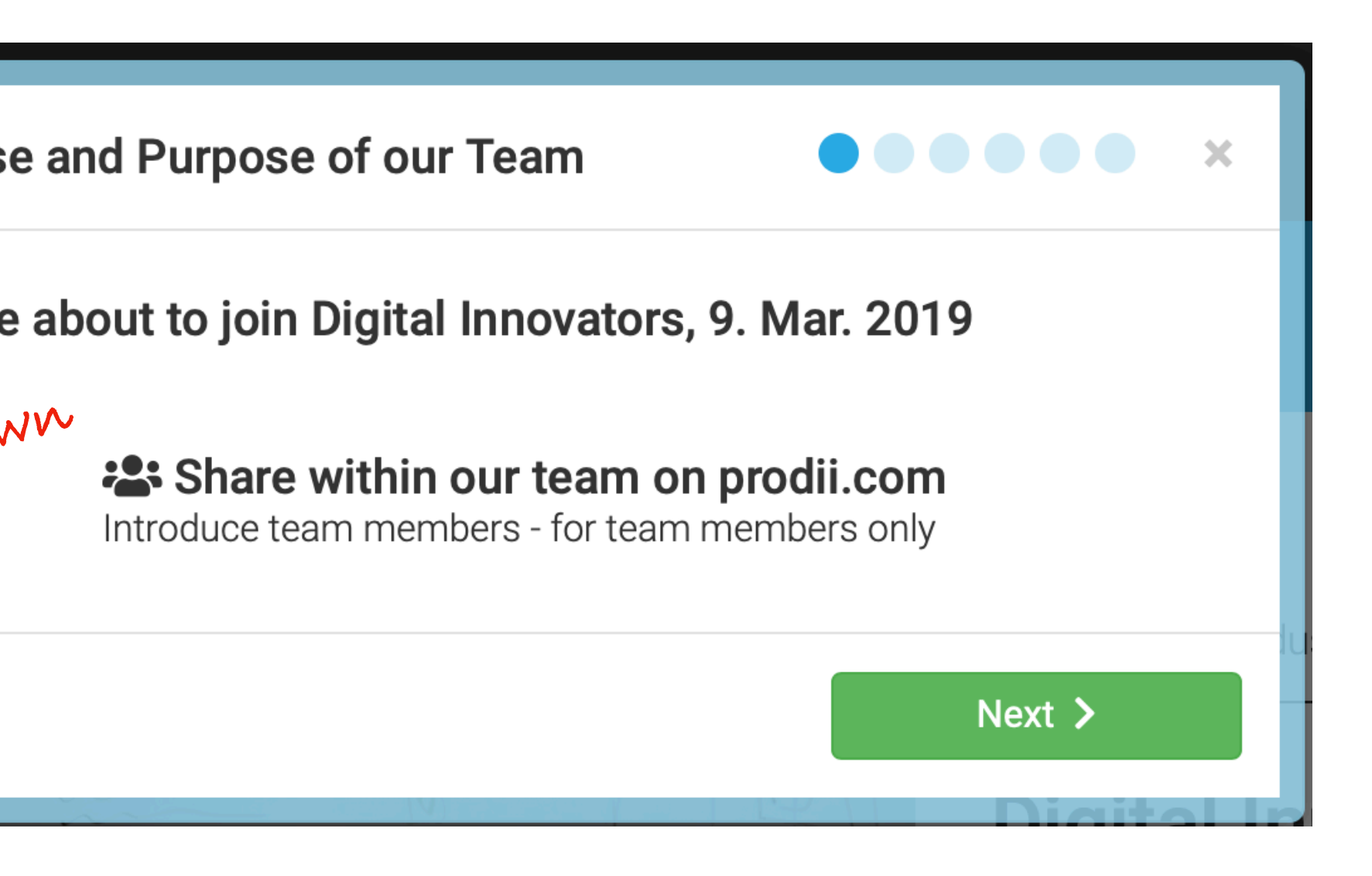

# i. Select Skills

# Recommend Skills Cerch and suggest skills for your team members Organizational Development Organizational Development Social Networking Theory U Leadership Approac Add more fields

# Team member completes the team guide

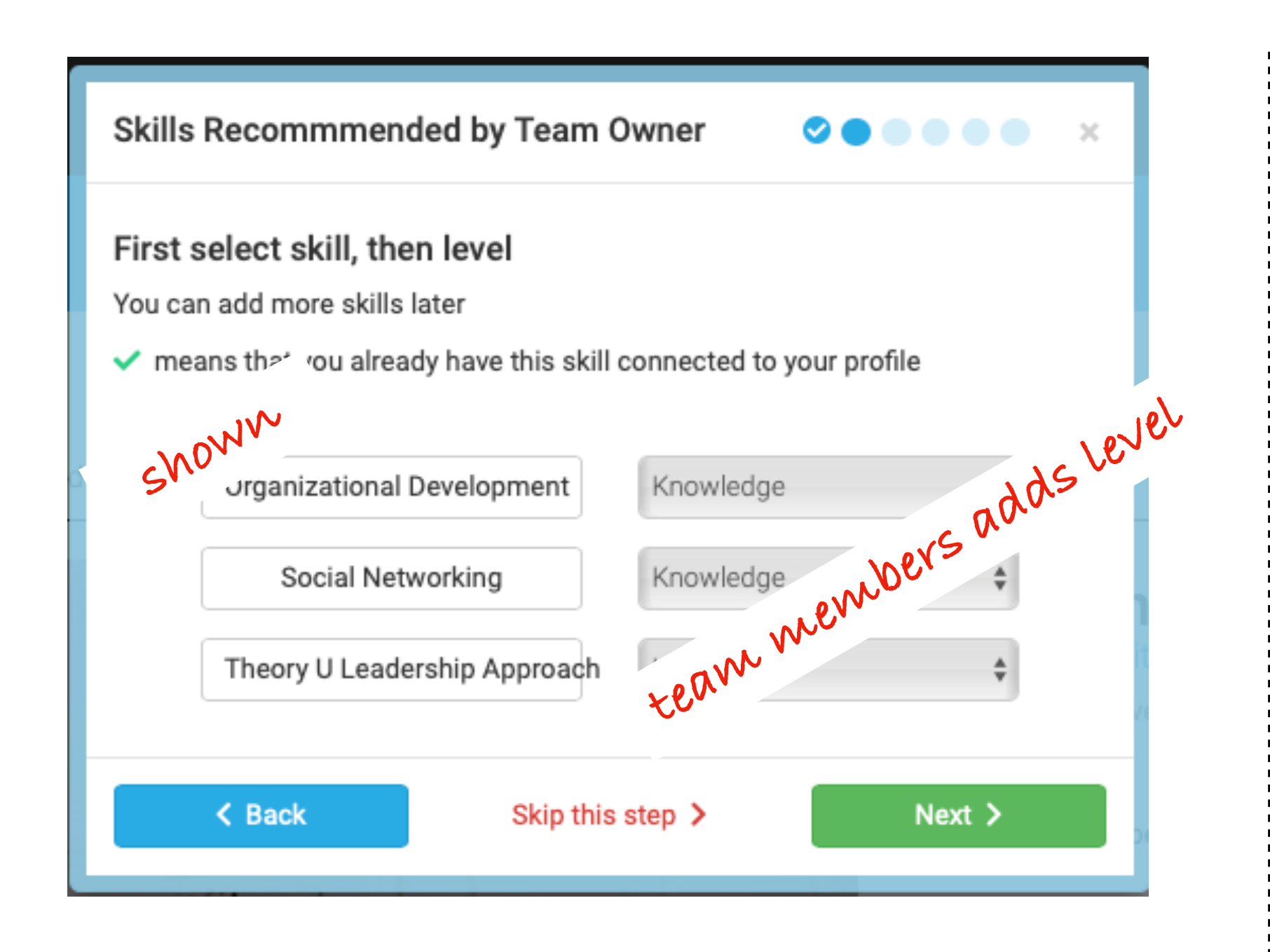

## **Skills are added to Member Profile:**

| Skills Edit Skills                                              |                        |
|-----------------------------------------------------------------|------------------------|
| The skills you are mastering<br>Mastering<br>Digital Innovation |                        |
| Expert<br>Digital Strategy Usability                            |                        |
| Experienced Management Small Business Online Marketing          | Social Media Marketing |

### And to the Shared Team View:

#### My Team: New teamguide

🎛 Overview 💄 Team members 🗩 Intro 🤹 Languages 📝 Skills 📕 Education 📱 Industry 🚔 Previous jobs 🔍 Invitation guide

#### 🌠 Skills

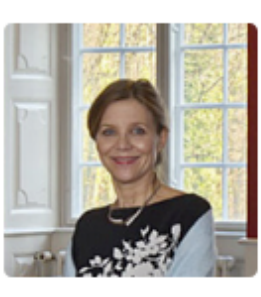

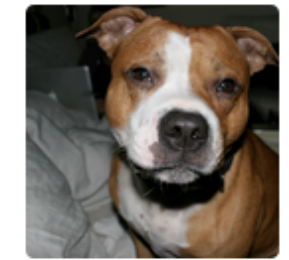

#### Marianne Steen

| Experienced Expert Mastering<br>Digital Innovation<br>Usability<br>Digital Strategy<br>Small Business Online Marketing<br>Management |  |
|----------------------------------------------------------------------------------------------------|--|
|----------------------------------------------------------------------------------------------------|--|

#### Albert Staffy

| Experienced   | Expert    | Mastering |
|---------------|-----------|-----------|
| Zzzleeeeep    |           |           |
| Beg for food  | i         |           |
| Running aft   | er pigeor | ns        |
| Enjoy life    |           |           |
| Lay, Stay, Ro | oll Over  |           |

# ii. Select Language

### What team owner selected

| Recommend Languages                                      | 000 ×                                          |
|----------------------------------------------------------|------------------------------------------------|
| Suggest Language, and le<br>Team member can add more lar | e <b>t team member select level</b><br>nguages |
| Portuguese                                               |                                                |
| French                                                   |                                                |
|                                                          | Add more fields                                |
| < Back                                                   | Skip this step > Next >                        |

### Team member completes the team guide

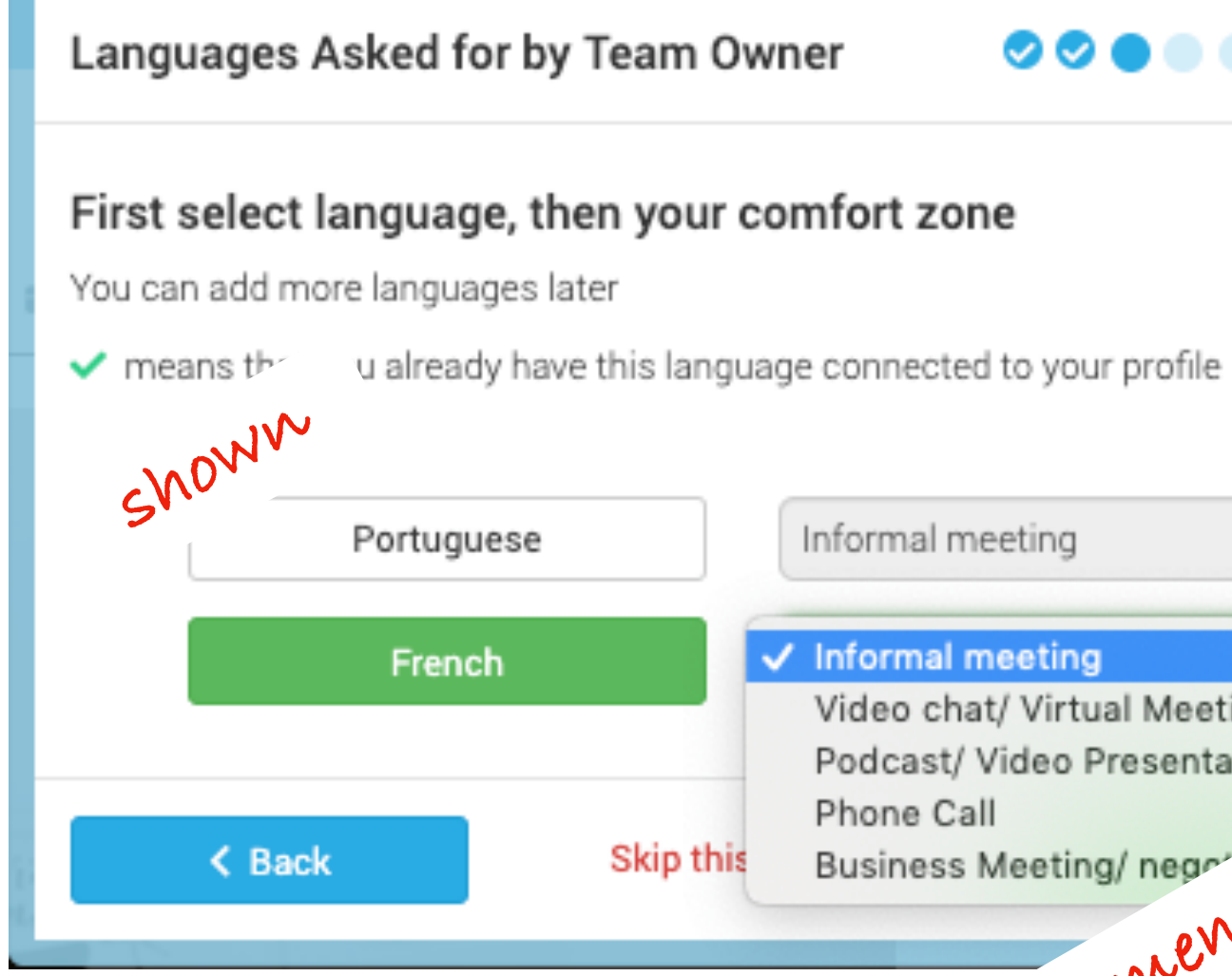

# Informal meeting Informal meeting team members adds level Video chat/ Virtual Meeting Podcast/ Video Presentation Business Meeting/ negr

### Languages are added to Member Profile:

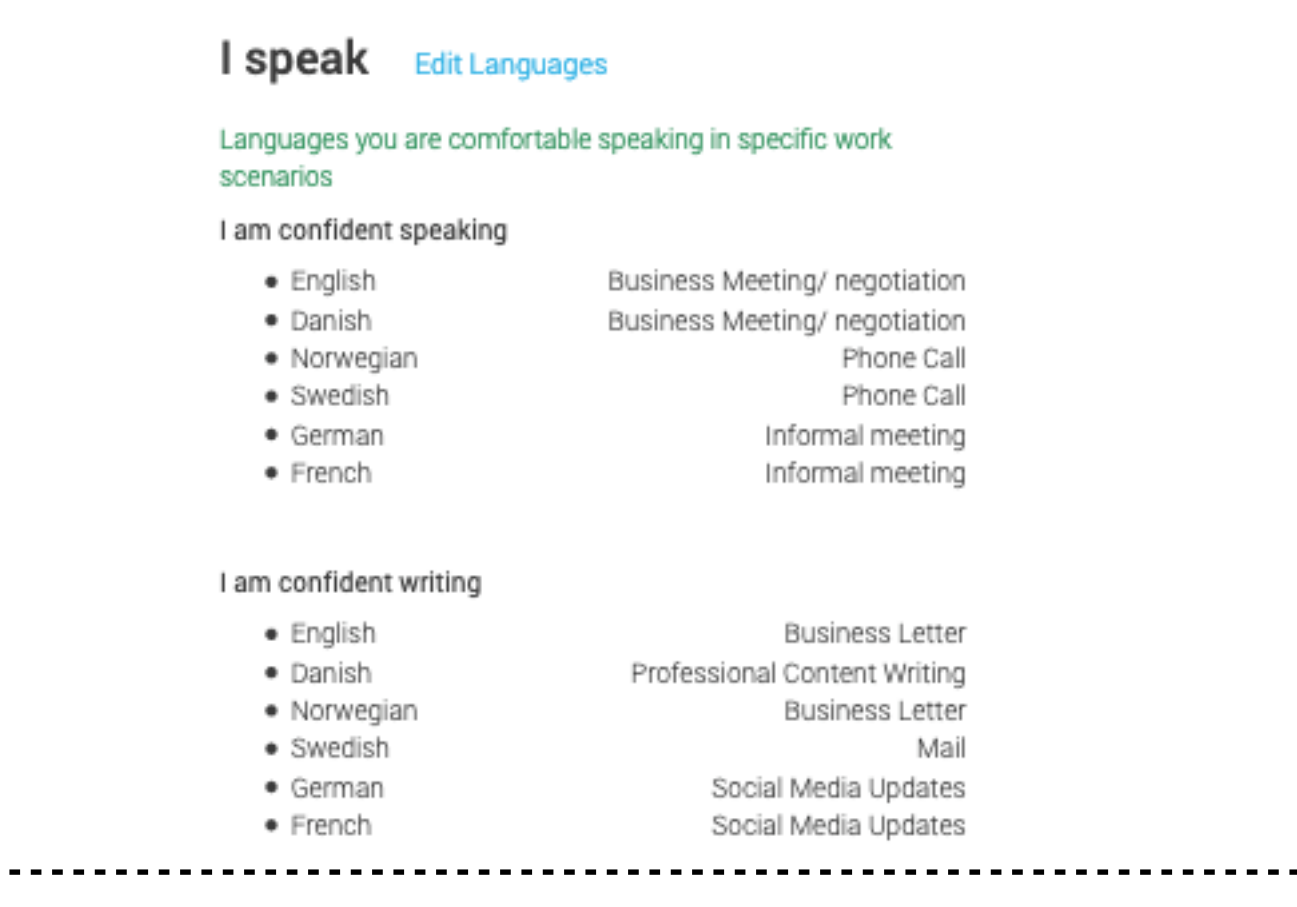

### And to the Shared Team View:

| My Tean    | n: Prodii HQ |         |             |          |           |            |                 |                           |
|------------|--------------|---------|-------------|----------|-----------|------------|-----------------|---------------------------|
| 🖽 Overview | Leam members | 🗩 Intro | 🔈 Languages | 🎇 Skills | Education | 📱 Industry | 😫 Previous jobs | <b>Q</b> Invitation guide |

#### 🗣 Languages

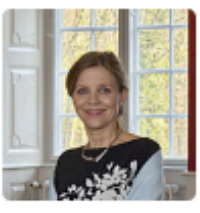

| Marianne Steen  | Founder/CEO at Proc            |
|-----------------|--------------------------------|
| English         | Business Meeting/ negotiation  |
| Danish          | Business Meeting/ negotiation  |
| Swedish         | Phone Call                     |
| Norwegian       | Phone Call                     |
| French          | Informal meeting               |
| German          | Informal meeting               |
| Peter Hedegaard | CEO and Owner at PHE Invest Ap |
| German          | Business Meeting/ negotiation  |
| Danish          | Business Meeting/ negotiation  |
| English         | Business Meeting/ negotiation  |
| French          | Informal meeting               |
| Chinese         | Informal meeting               |
| Søren Steen     | Project Manager at F.L.Schmid  |
| Norwegian       | Phone Call                     |
| En allah        |                                |

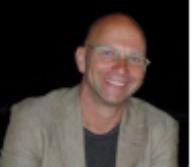

Norwegiar English French Swedish German

Phone Call Phone Call Phone Call Podcast/ Video Presentation

# iii. Write introduction

### What team owner asked

| Team                      | Members Introduction                                                                                            | × ●●♡♡♡                                      |
|---------------------------|----------------------------------------------------------------------------------------------------|----------------------------------------------|
| Team<br>Encour<br>Ask the | a <b>members will see the text yo</b><br>rage your team members to make an<br>em questions or write an example. | ou write here<br>n introduction to the team. |
| k                         | What makes you happy?                                                                                           |                                              |
|                           | < Back Skip this s                                                                                              | step > Next >                                |

### Team member completes the team guide

**Team Members Introduction** 

#### Team members will see the text you write here

Encourage your team members to make an introduction to the team. Ask them questions or write an example.

What makes you happy?

team members writes an answer to the questions asked...

< Back

Skip this step >

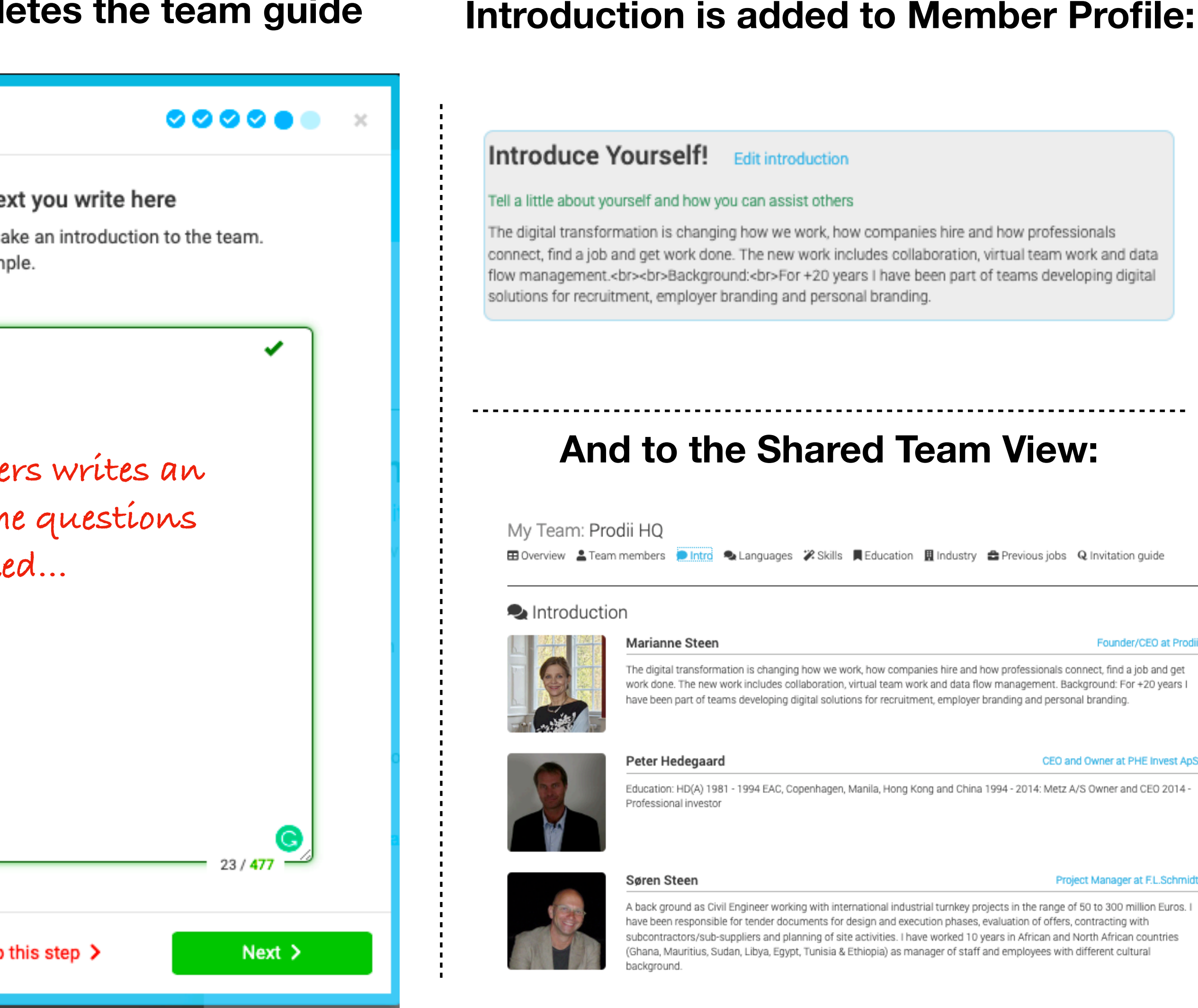

### **Introduction is added to Member Profile:**

Founder/CEO at Pro

CEO and Owner at PHE Invest ApS

Project Manager at F.L.Schmidt

# iv. Fill out Contact Information

## What team owner asked

|   | Contact Information         | × •0000       |
|---|-----------------------------|---------------|
|   | Ask team member to fill out |               |
|   | Mail                        | Cell phone    |
| a | Phone                       | Skype         |
|   | Web                         |               |
|   | K Back Skip this            | step > Next > |

# Team member completes the team guide

| Contact Informat                                        | tion 🥏               |
|---------------------------------------------------------|----------------------|
| Please compl                                            | lete                 |
| Mail                                                    | mrs@mariannesteen.dk |
| Mobile                                                  | +45 -                |
| Web                                                     |                      |
| K Back                                                  | Skip this step >     |
|                                                         | oport Sito 🗖 Nowa    |
|                                                         | nport Sito 🛃 Nowe    |
| Contact Informa                                         | ation                |
| Contact Informa<br>Please comp                          | ation                |
| Contact Informa<br>Please comp<br>Mail                  | ation                |
| Contact Informa<br>Please comp<br>Mail<br>Mobile        | ation                |
| Contact Informa<br>Please comp<br>Mail<br>Mobile<br>Web | ation                |

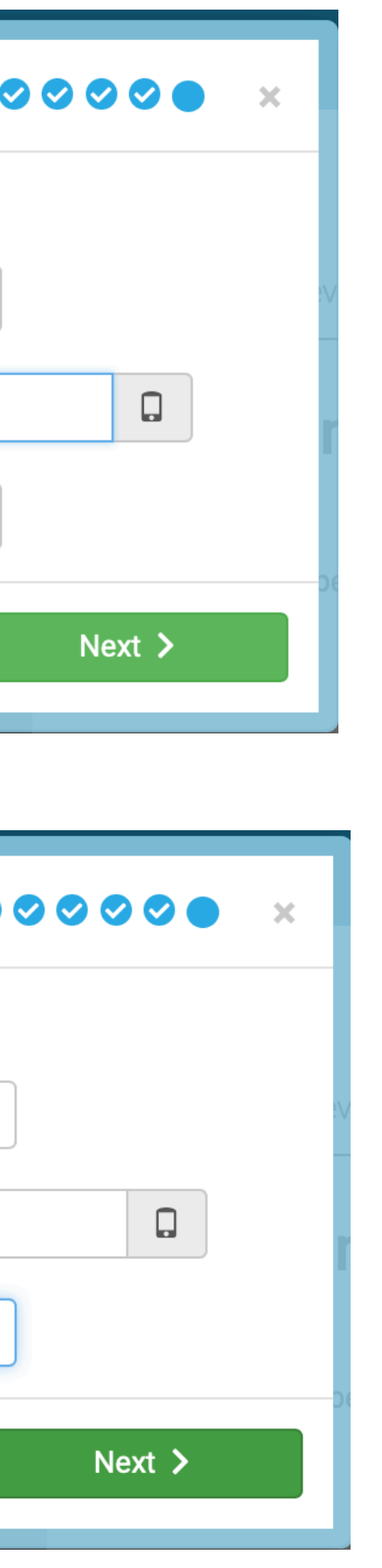

# **Contact informations in Member Profile:**

My Profile: Personal Profile

### Personal/ Contact Information Edit Contact information Contact information that you want to share Marianne Steen Founder/CEO at Prodii (+45) 28 18 78 60

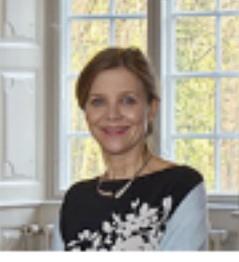

Edit profile image

### And to the Shared Team View:

My Team: Prodii HQ 🖽 Overview 💄 Team members 🗩 Intro 🗣 Languages 🎇 Skills 📕 Education 📱 Industry 🚔 Previous jobs Q Invitation guide

#### E Team members

🔄 marianne@prodii.com

https://blog.prodii.com

Steenmarianne

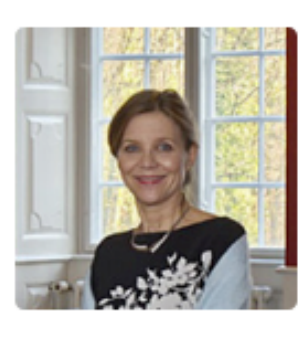

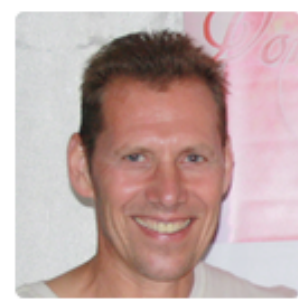

#### Marianne Steen 🧵

- 🔄 marianne@prodii.com (+45) 28 18 78 60
- 2 (+45)
- Steenmarianne
- https://steen.digital

#### Ralph Rezende Larsen

- 🔄 ralph@prodii.com
- 📮 (+45) 51 95 77 57
- 2 (+53)
- ralph.rezende.larsen
- https://prodii.com

# v. Fill out Location

### What team owner asked

| Select Content for Your Team Pre                                              | sentation           |
|-------------------------------------------------------------------------------|---------------------|
| What do you want your team mem<br>First choose content – then click Next to s | bers to tell about? |
| Skills                                                                        | Languages           |
| Introduction                                                                  | Locations           |
| Contact Information                                                           |                     |
| K Back Skip this                                                              | step > Next >       |

# Team member completes the team guide

|                                                | ere do vou co | me from?            |
|------------------------------------------------|---------------|---------------------|
| where do you work and wh                       |               |                     |
| come from                                      |               |                     |
| Copenhagen, Denmark                            |               | cho Brahe<br>Google |
|                                                |               | -                   |
| <b>Vork address</b><br>Jægersborg Alle 1, 2920 | Char 🖌        | -                   |
| <b>Vork address</b><br>Jægersborg Alle 1, 2920 | Char 🖌        | -                   |
| <b>Vork address</b><br>Jægersborg Alle 1, 2920 | Char 🖌        | Google              |

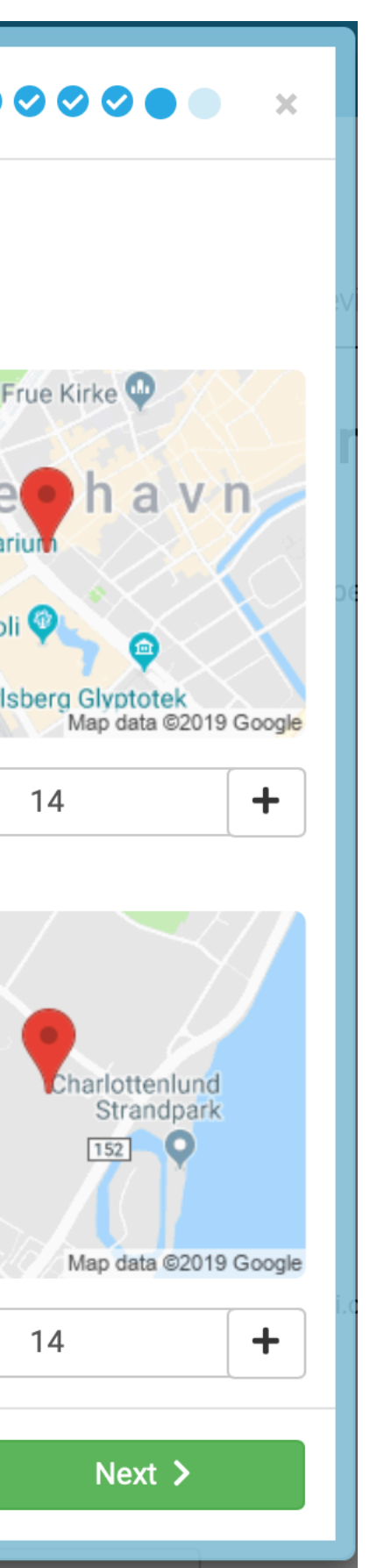

## **Work Address in Member Profile:**

![](_page_28_Figure_7.jpeg)

# Work Address added to Shared Team View:

![](_page_28_Picture_9.jpeg)

![](_page_28_Figure_10.jpeg)

# Team invitation completed: Next: Profile + Team View..

![](_page_29_Picture_1.jpeg)